# cisco.

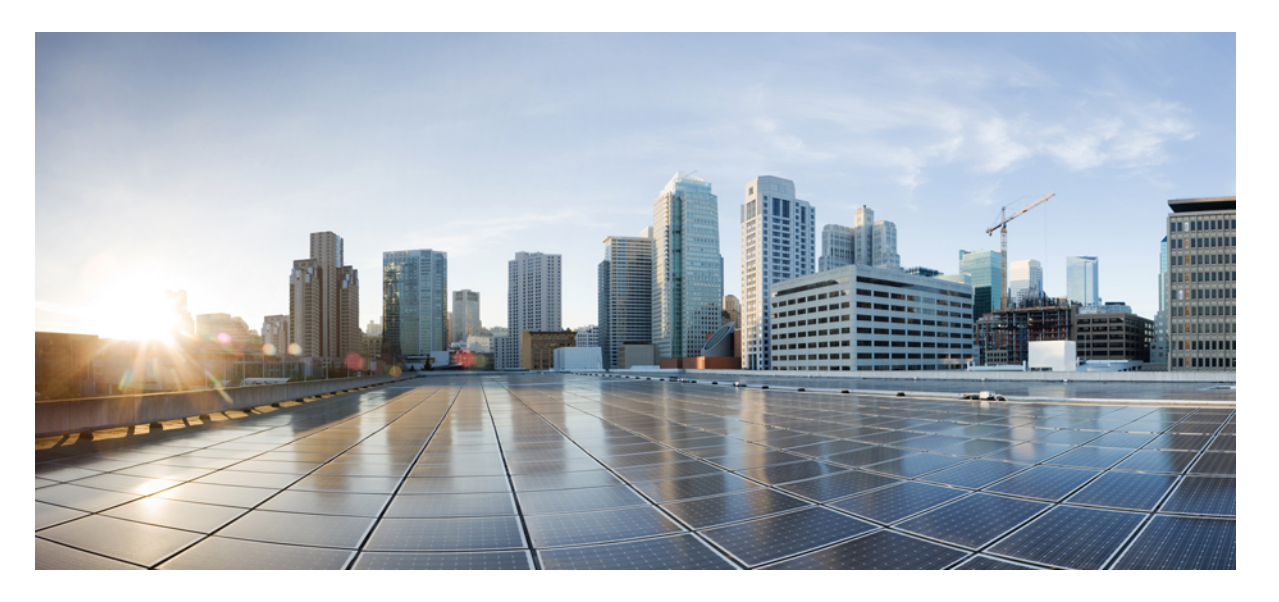

#### **Cisco Nexus 9408** スイッチ(**NX-0S** モード)ハードウェア設置 ガイド

**初版**:2022年9月15日 最終更新:2024年3月15日

#### シスコシステムズ合同会社

〒107-6227 東京都港区赤坂9-7-1 ミッドタウン・タワー http://www.cisco.com/jp お問い合わせ先:シスココンタクトセンター 0120-092-255 (フリーコール、携帯・PHS含む) 電話受付時間:平日10:00~12:00、13:00~17:00 http://www.cisco.com/jp/go/contactcenter/ 【注意】シスコ製品をご使用になる前に、安全上の注意(www.cisco.com/jp/go/safety\_warning/)をご確認ください。本書は、米国シスコ発行ド キュメントの参考和訳です。リンク情報につきましては、日本語版掲載時点で、英語版にアップデートがあり、リンク先のページが移動/変更され ている場合がありますことをご了承ください。あくまでも参考和訳となりますので、正式な内容については米国サイトのドキュメントを参照くだ さい。また、契約等の記述については、弊社販売パートナー、または、弊社担当者にご確認ください。

THE SPECIFICATIONS AND INFORMATION REGARDING THE PRODUCTS REFERENCED IN THIS DOCUMENTATION ARE SUBJECT TO CHANGE WITHOUT NOTICE. EXCEPT AS MAY OTHERWISE BE AGREED BY CISCO IN WRITING, ALL STATEMENTS, INFORMATION, AND RECOMMENDATIONS IN THIS DOCUMENTATION ARE PRESENTED WITHOUT WARRANTY OF ANY KIND, EXPRESS OR IMPLIED.

The Cisco End User License Agreement and any supplemental license terms govern your use of any Cisco software, including this product documentation, and are located at: http://www.cisco.com/go/softwareterms.Cisco product warranty information is available at http://www.cisco.com/go/warranty. US Federal Communications Commission Notices are found here http://www.cisco.com/con/us/products/us-fcc-notice.html.

IN NO EVENT SHALL CISCO OR ITS SUPPLIERS BE LIABLE FOR ANY INDIRECT, SPECIAL, CONSEQUENTIAL, OR INCIDENTAL DAMAGES, INCLUDING, WITHOUT LIMITATION, LOST PROFITS OR LOSS OR DAMAGE TO DATA ARISING OUT OF THE USE OR INABILITY TO USE THIS MANUAL, EVEN IF CISCO OR ITS SUPPLIERS HAVE BEEN ADVISED OF THE POSSIBILITY OF SUCH DAMAGES.

Any products and features described herein as in development or available at a future date remain in varying stages of development and will be offered on a when-and if-available basis. Any such product or feature roadmaps are subject to change at the sole discretion of Cisco and Cisco will have no liability for delay in the delivery or failure to deliver any products or feature roadmap items that may be set forth in this document.

Any Internet Protocol (IP) addresses and phone numbers used in this document are not intended to be actual addresses and phone numbers. Any examples, command display output, network topology diagrams, and other figures included in the document are shown for illustrative purposes only. Any use of actual IP addresses or phone numbers in illustrative content is unintentional and coincidental.

The documentation set for this product strives to use bias-free language. For the purposes of this documentation set, bias-free is defined as language that does not imply discrimination based on age, disability, gender, racial identity, ethnic identity, sexual orientation, socioeconomic status, and intersectionality. Exceptions may be present in the documentation due to language that is hardcoded in the user interfaces of the product software, language used based on RFP documentation, or language that is used by a referenced third-party product.

Cisco and the Cisco logo are trademarks or registered trademarks of Cisco and/or its affiliates in the U.S. and other countries. To view a list of Cisco trademarks, go to this URL: www.cisco.com go trademarks. Third-party trademarks mentioned are the property of their respective owners. The use of the word partner does not imply a partnership relationship between Cisco and any other company. (1721R)

© 2022-2024 Cisco Systems, Inc. All rights reserved.

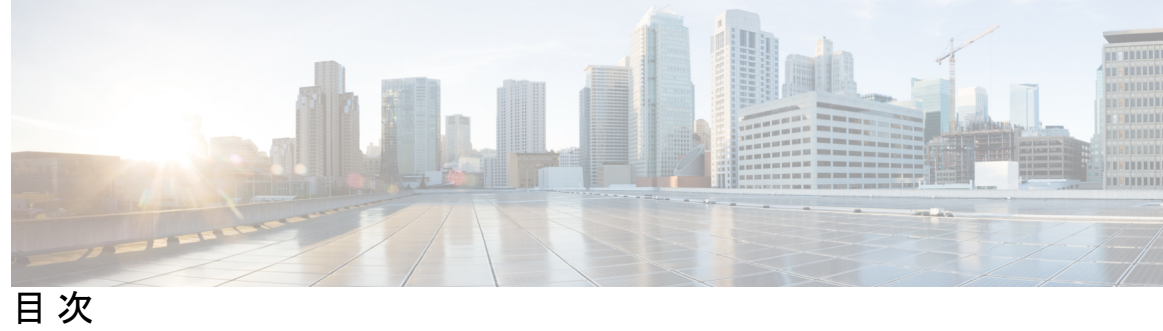

| 第 1 章 | 概要 1                                           |
|-------|------------------------------------------------|
|       | Cisco Nexus 9408 スイッチの概要 1                     |
| 第 2 章 |                                                |
|       |                                                |
|       |                                                |
|       |                                                |
|       | 高度要件 5                                         |
|       | ほこりと汚染物質 6                                     |
| 第3章   | -<br>シャーシの取り付け 7                               |
|       | 安全性 7                                          |
|       | Network Equipment-Building System (NEBS) 宣言 10 |
|       | シャーシの設置準備 11                                   |
|       | シャーシの開梱と点検 12                                  |
|       | 4 支柱ラックへのシャーシの設置 13                            |
|       | シャーシのアース接続 19                                  |
|       | スイッチの起動 20                                     |
|       | -                                              |
| 第4章   | ネットワークへのスイッチの接続 23                             |
|       | ネットワーク接続の準備 23                                 |
|       | コンソールへの接続 23                                   |
|       | 管理インターフェイスの接続 24                               |
|       | 他のデバイスへのインターフェイス ポートの接続 25                     |
|       | SFP+および SFP トランシーバの取り付け 26                     |

QSFP+ トランシーバの取り付け 26 SFP+ および SFP 光ケーブルの取り付け 27 トランシーバおよび光ケーブルのメンテナンス 28

- 第5章 モジュールの交換 29
  - 4 (RU) ファンモジュールの交換 29
    AC 電源モジュールの交換 30
    スーパーバイザモジュールの交換 32
    ラインカード拡張モジュール (LEM) の取り付けまたは交換 34
    スイッチカードの交換 37
    光学抽出ツールを使用したファイバ光学の取り外し 39

第 6 章 スイッチの管理 41

取り付けたハードウェア モジュールに関する情報の表示 41 スイッチのハードウェア インベントリの表示 44 スイッチのモジュールの表示 45 スイッチのシリアル PROM (SPROM)の表示 46 スイッチの環境情報の表示 47 スイッチの環境温度の表示 48

付録 A:
 ラックの仕様 51
 キャビネットおよびラックの一般的な要件およびガイドライン 51
 穴あきキャビネットの要件について 52
 オープンラックの要件について 52

#### 付録 B: システム仕様 53

環境仕様 53 スイッチの寸法 53 スイッチおよびモジュール重量 54 2000 W AC 電源モジュールの仕様 54 AC 電源ケーブルの仕様 55

- 付録 C: LED 57 CPU カード LED 57 LEM LED 59 ファン LED 61 電源 LED 61
- 付録 D: スペアパーツテーブル 63 スペア サポート テーブル 63

I

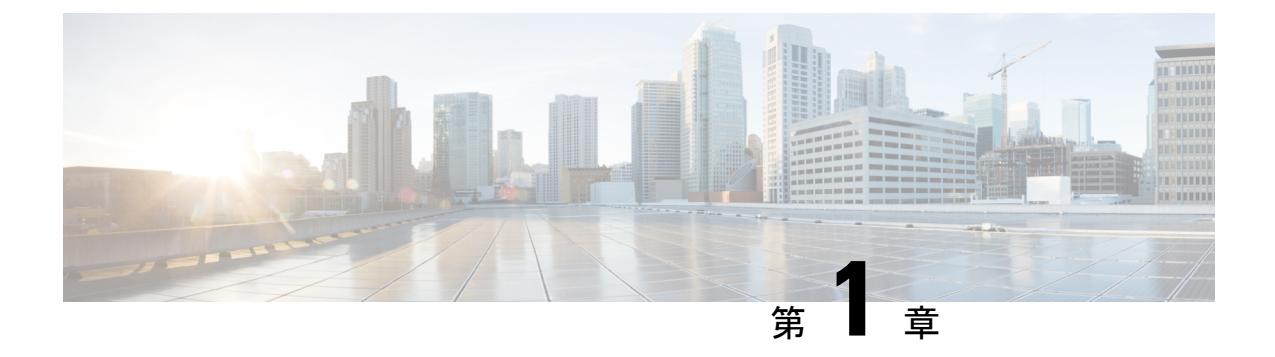

概要

• Cisco Nexus 9408 スイッチの概要 (1 ページ)

### Cisco Nexus 9408 スイッチの概要

Cisco Nexus 9408 (N9K-C9408) は4 ラック ユニット (RU) の8 スロット モジュラ シャーシ スイッチであり、最大 128 個の 200 ギガビット QSFP56 (ブレークアウトによる 256 個の 100 ギガビット) ポートまたは 64 個の 400 ギガビット ポートで構成できます。 このスイッチは、 ポート側の吸気エアーフローをサポートします。スイッチの動作には 4 つの AC 電源が必要 で、2+2 の電源グリッドの冗長性を提供します。

このスイッチには、次の高出力光ファイバと MACsec が含まれています。

- N9K-X9400-16W LEM は、200G 光ファイバに制限なしで、全負荷シャーシに完全な MACsec (128 ポート)を提供します。
- N9K-X9400-8D LEM は、全負荷シャーシに完全な MACsec(64 ポート)を提供しますが、 8 スロット(MACsec に関係なく、20-W 光ファイバの最大 32 ポート)で32 個以内の400G 高出力光ファイバの制限があります。ハイパワー光ファイバは、400G ポートのいずれに も接続できます。
- N9K-X9400-22L LEM は、10G または 25G をサポートする 22 個の前面ポートを提供します。

次の図は、シャーシの取り付け時またはモジュールの交換時に使用するファン側のシャーシ機 能を示しています。

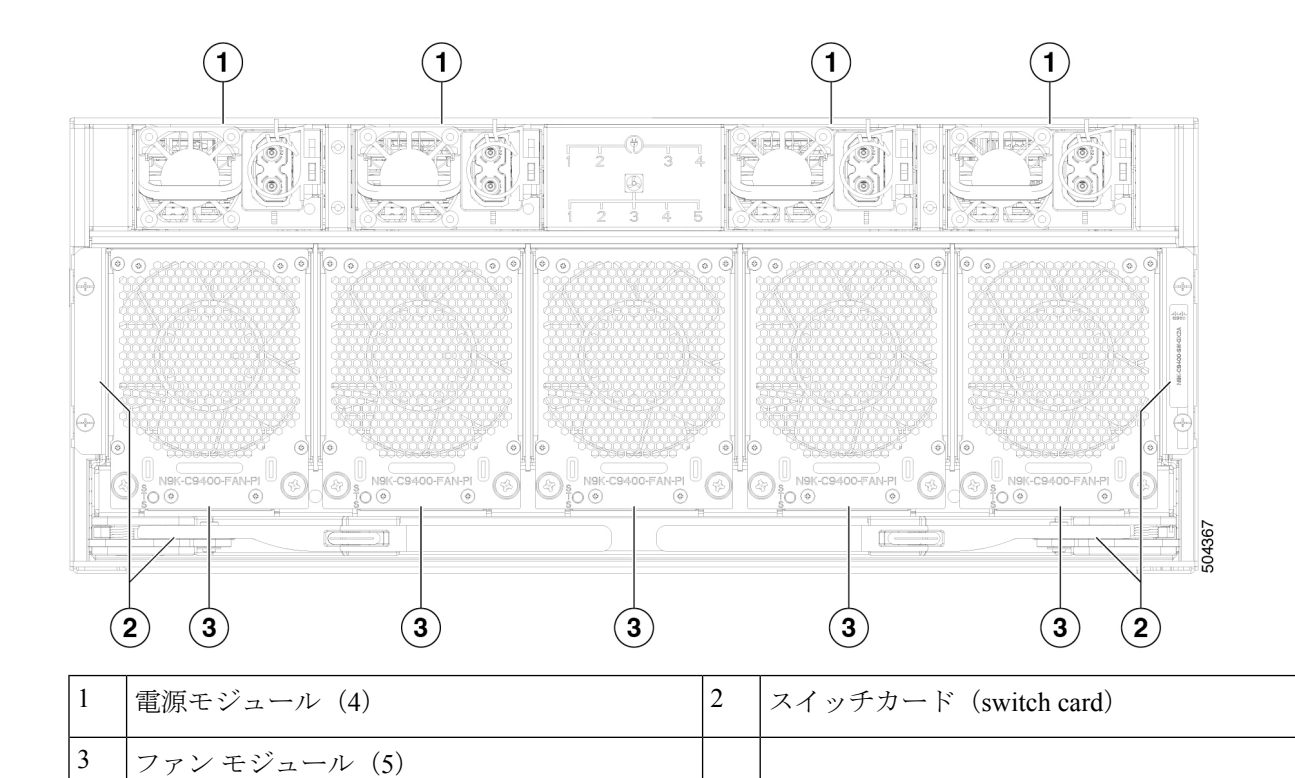

次の図は、シャーシの取り付け時またはモジュールの交換時に使用するポート側のシャーシ機 能を示しています。

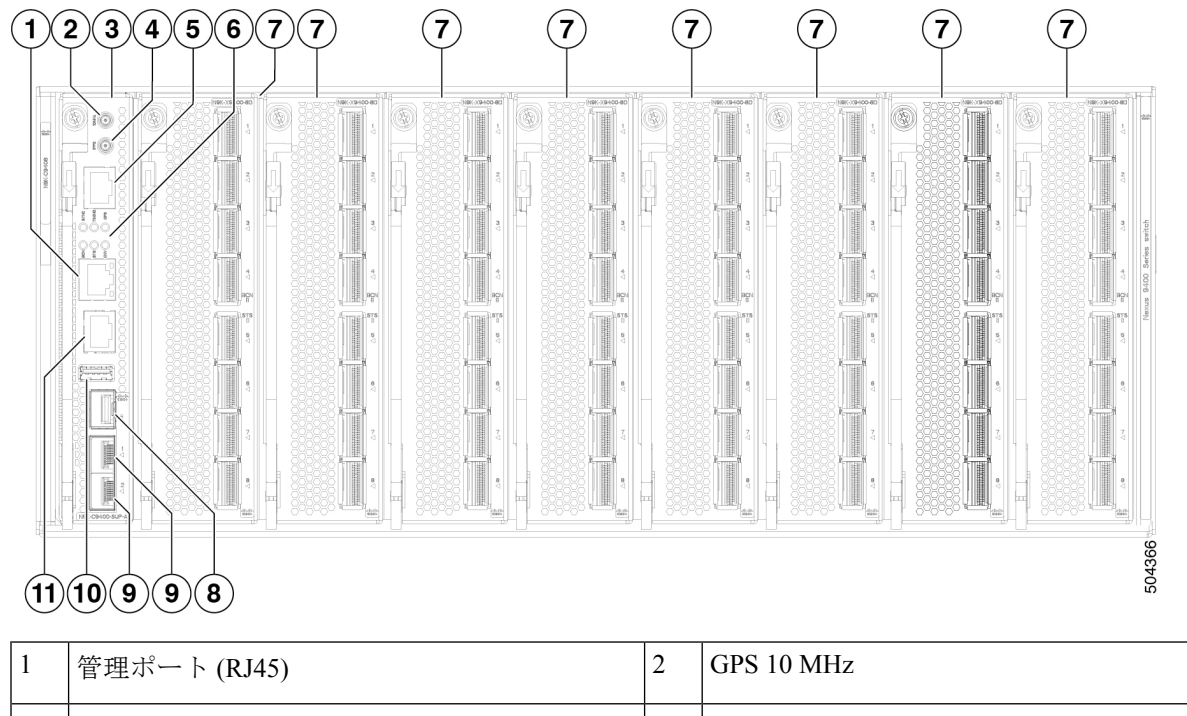

| 1 |   | 管理ボート (RJ45)      | 2 | GPS 10 MHz |
|---|---|-------------------|---|------------|
| 3 | 3 | スーパーバイザ モジュール     | 4 | GPS 1PPS   |
|   |   | (N9K-C9408-SUP-A) |   |            |

| 5  | ToD (RF-45)                                                         | 6  | SYNC、TIMING、GPS、BCN、STS、ENV、 |
|----|---------------------------------------------------------------------|----|------------------------------|
| 7  | Cisco Nexus ラインカード拡張モジュール<br>(LEM) (最大 8)                           | 8  | 管理ポート (SFP)                  |
|    | N9K-X9400-8D が表示されます。<br>N9K-X9400-16W と N9K-X9400-22L も使用でき<br>ます。 |    |                              |
| 9  |                                                                     | 10 | USB 3.0 ポート (1) <sup>1</sup> |
| 11 | コンソールポート (RS-232)                                                   |    |                              |

<sup>1</sup> USB ポートの使用には注意が必要です。このコンポーネントは動きに敏感で、ぶつけられた場合、ファイルが破損する可能性があります。

次の図は、シャーシを取り付けるときに使用する側面シャーシの機能を示しています。

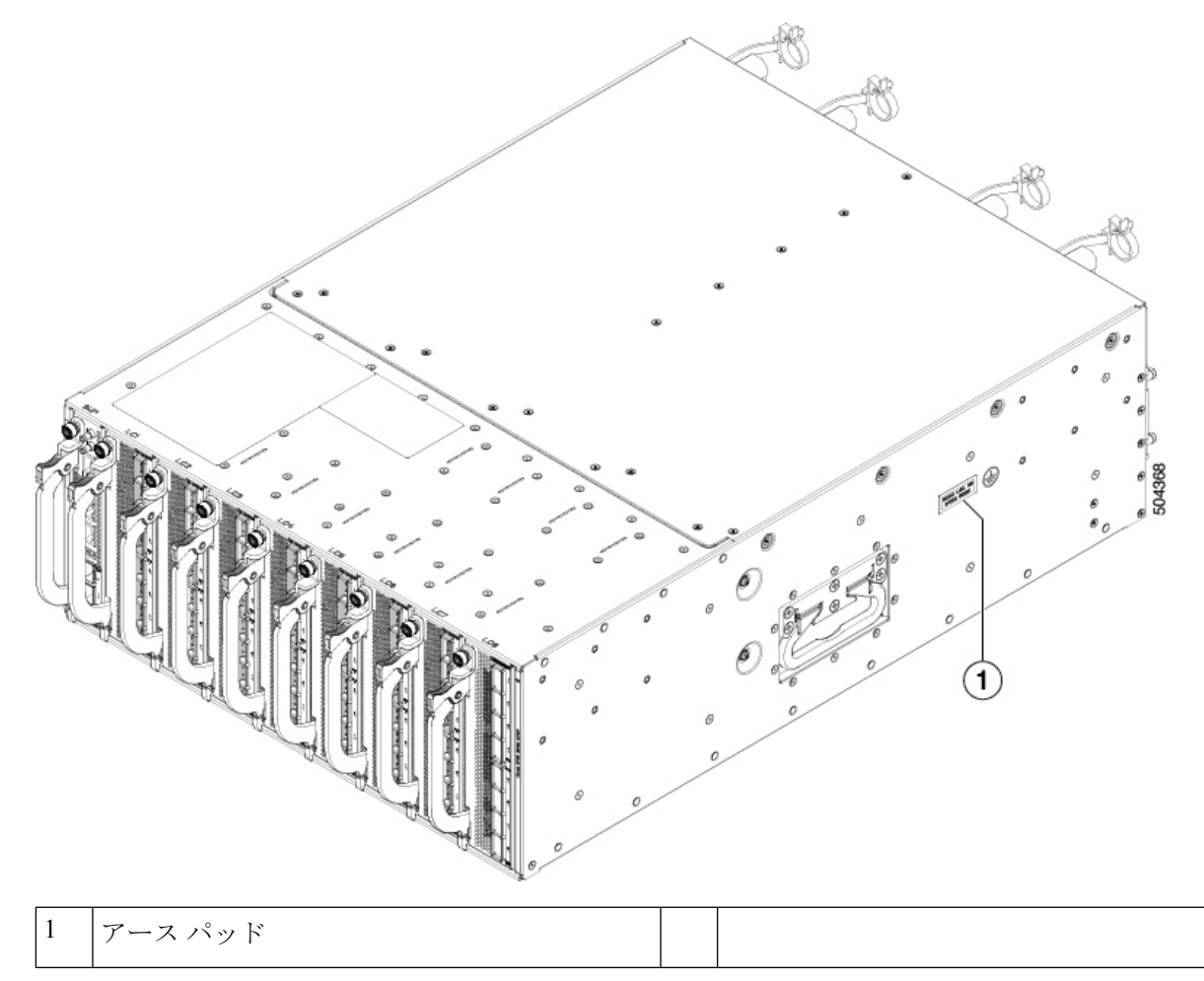

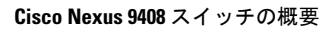

I

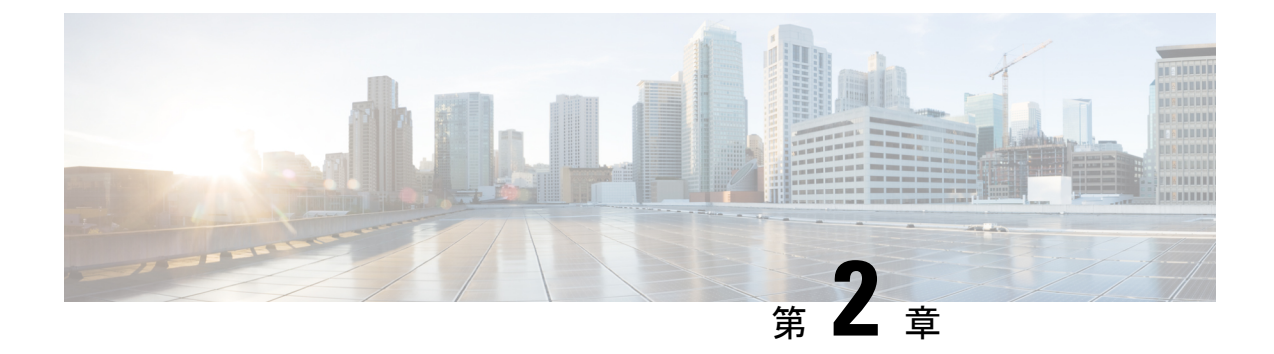

## 設置場所の準備

- •温度要件(5ページ)
- •湿度要件 (5ページ)
- 高度要件 (5ページ)
- •ほこりと汚染物質(6ページ)

#### 温度要件

このスイッチの動作定格は、0~40°C(32~104°F)です。-40~70°C(-40~158°F)で保管できます。

### 湿度要件

湿度が高いと、スイッチに湿気が入ることがあります。湿気が原因で、内部コンポーネントの 腐食、および電気抵抗、熱伝導性、物理的強度、サイズなどの特性の劣化が発生することがあ ります。スイッチは、5~95%(非稼働)および5~90%(稼働)の相対湿度に耐えると評価 されます。

暖かい時期にはエアコンで冷房され、寒い時期には暖められる建物は、通常、許容レベルの湿度を維持します。ただし、現場の湿度が異常に高い場合は、除湿機を使用して必要な湿度レベルを維持してください。

### 高度要件

0~1524m(0~5,000フィート)以外の高地(低気圧)の状態では、冷却効率が低下し、電気的な問題が発生する可能性があります。

## ほこりと汚染物質

汚染物質の蓄積とシャーシ内部の温度上昇を防ぐために、動作環境ができるだけ清潔で、ほこ りやその他の汚染物質がないことを確認してください。スイッチの近くでの喫煙または飲食を 禁止してください。

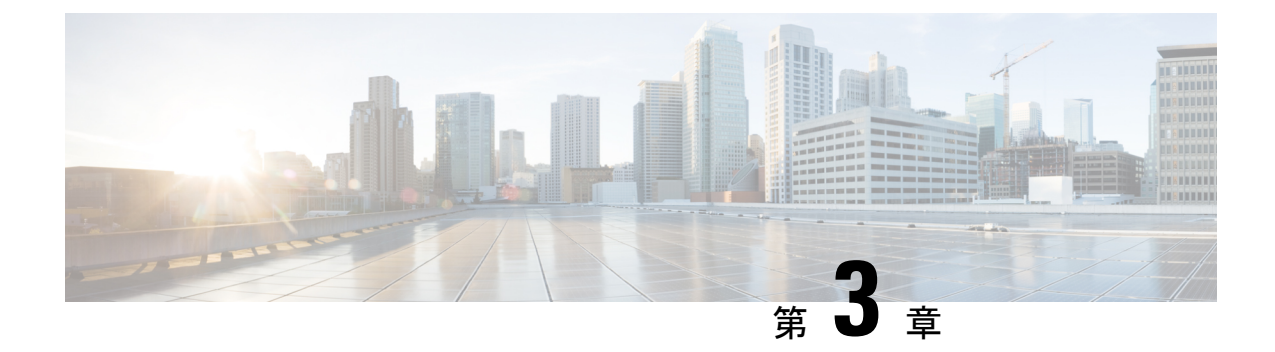

## シャーシの取り付け

- 安全性 (7 ページ)
- Network Equipment-Building System (NEBS) 宣言 (10 ページ)
- ・シャーシの設置準備 (11ページ)
- ・シャーシの開梱と点検 (12ページ)
- •4 支柱ラックへのシャーシの設置 (13 ページ)
- シャーシのアース接続(19ページ)
- スイッチの起動 (20ページ)

## 安全性

スイッチの設置、操作、または保守を行う前に、『Regulatory, Compliance, and Safety Information for the Cisco Nexus 3000 and 9000 Series』を参照し、安全に関する重要な情報を確認してください。

### Â

警告 ステートメント 1071:警告の定義

安全上の重要な注意事項

装置の取り扱い作業を行うときは、電気回路の危険性に注意し、一般的な事故防止対策に留意 してください。使用、設置、電源への接続を行う前にインストール手順を読んでください。各 警告の最後に記載されているステートメント番号を基に、装置の安全についての警告を参照し てください。

これらの注意事項を保管しておいてください。

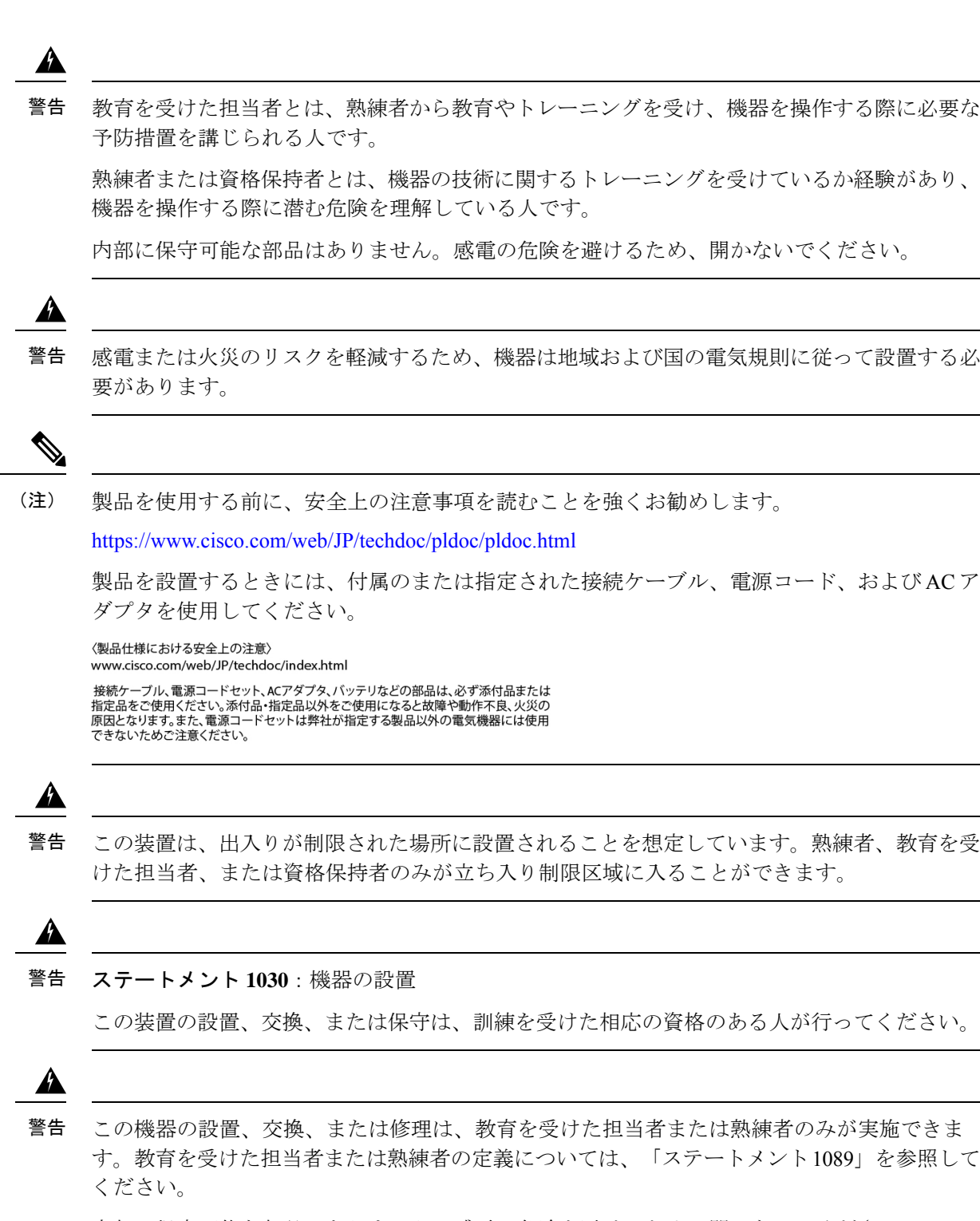

内部に保守可能な部品はありません。感電の危険を避けるため、開かないでください。

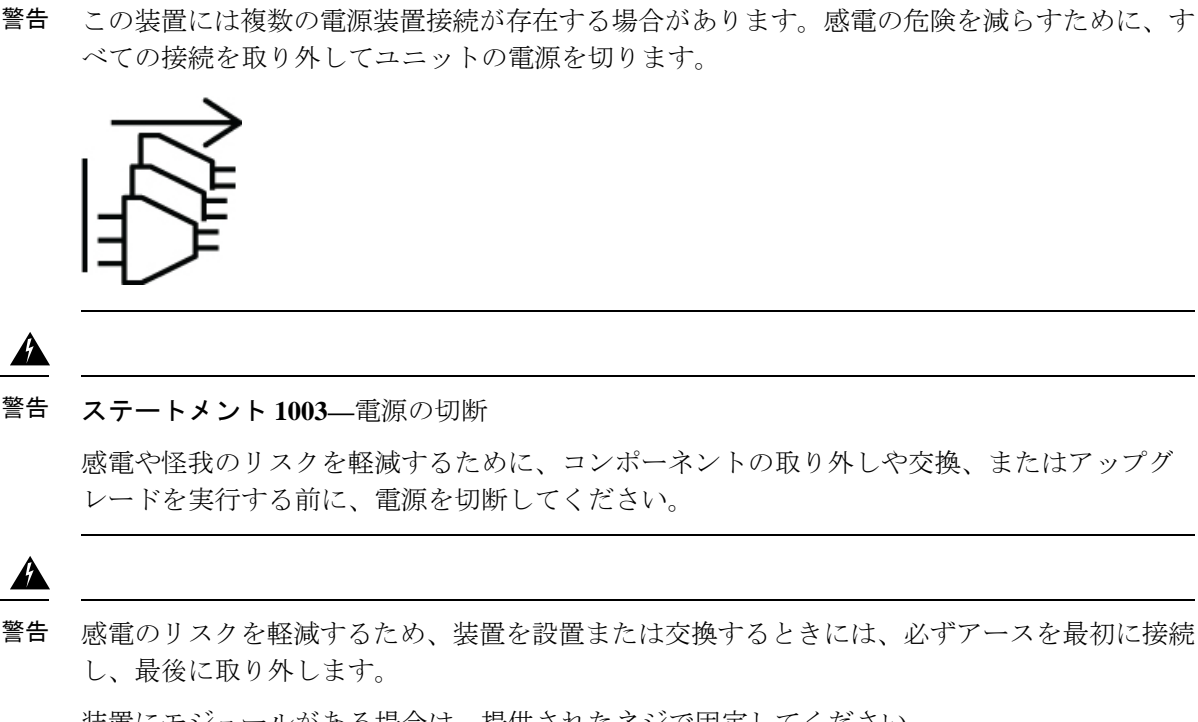

警告

感電や怪我のリスクを軽減するために、コンポーネントの取り外しや交換、またはアップグ

A

Â

警告

装置にモジュールがある場合は、提供されたネジで固定してください

A

警告 感電または火災のリスクを軽減するため、容易にアクセス可能な切断装置を固定配線に組み込 む必要があります。

#### A

感電のリスクを軽減するため、この装置は、IEC 60950 に基づく安全基準の SELV 要件または 警告 IEC 62368 に基づく安全基準の ES1 および PS1 要件に適合した DC 電源、またはクラス2 電源 に接続してください。

#### A

警告 この装置は、接地させる必要があります。感電のリスクを軽減するため、絶対にアース導体を 破損させたり、アース線が正しく取り付けられていない装置を稼働させたりしないでくださ い。アースが適切かどうかはっきりしない場合には、電気検査機関または電気技術者に確認し てください。

#### A

怪我またはシャーシの破損を防ぐために、モジュール(電源装置、ファン、カードなど)のハ 警告 ンドルを持ってシャーシを持ち上げたり、傾けたりすることは絶対に避けてください。これら のハンドルには、ユニットの重量を支える強度はありません。

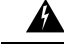

- 警告 ラックへのユニットの設置や、ラック内のユニットの保守作業を行う場合は、負傷事故を防ぐ ため、システムが安定した状態で置かれていることを十分に確認してください。次の注意事項 に従ってください。
  - ラックにこの装置を一基のみ設置する場合は、ラックの一番下方に設置します。
  - ラックに別の装置がすでに設置されている場合は、最も重量のある装置を一番下にして、 重い順に下から上へ設置します。
  - ラックに安定器具が付属している場合は、その安定器具を取り付けてから、装置をラック に設置するか、またはラック内の装置の保守作業を行ってください。

 $\Lambda$ 

注意 入力電力の損失を防ぐには、スイッチに電力を供給する回路上の合計最大負荷が、配線とブレーカーの定格電流の範囲内となるようにしてください。

A

(注) AC 入力の用途の場合、以下のステートメントを参照してください。

警告 ステートメント 1005:回路ブレーカー

この製品は設置する建物に回路短絡(過電流)保護機構が備わっていることを前提に設計されています。保護デバイスの定格電流が20A(北米)、16A(ヨーロッパ)、および13A(英国)を超えていないことを確認します。

### Network Equipment-Building System (NEBS) 宣言

NEBS は、米国の一般的な地域ベル電話会社(RBOC)のセントラルオフィスの環境について 説明しています。NEBS は、米国で電気通信機器に適用される最も一般的な安全、空間、およ び環境設計基準です。これは法的または規制上の要件ではなく、業界の要件です。

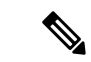

(注) 機器は、隣接デバイスが完全な動作状態にある場合、30分以内に起動するように設計されてい ます。

(注)

この装置は、IBN を使用した設置に適しています。

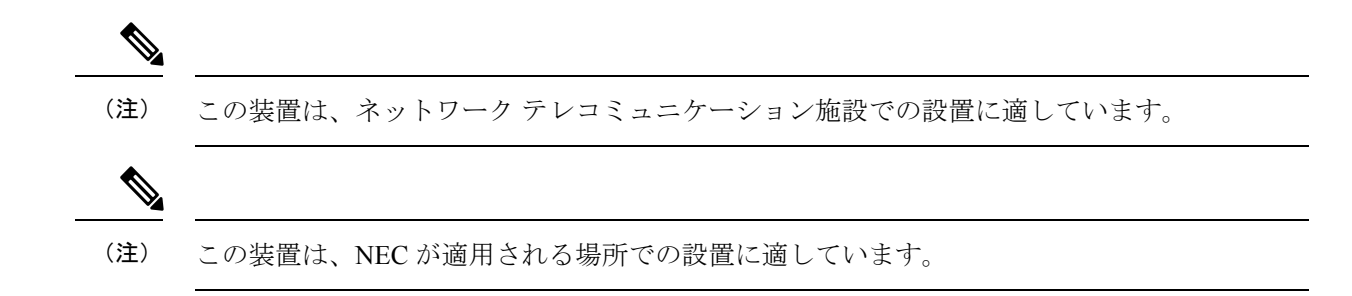

### シャーシの設置準備

スイッチを取り付ける前に、次のことを確認する必要があります。

- ・取り付け場所は、第2章に記載されている次の要件を満たしています。
  - ・温度、湿度、高度、および空気中の微粒子に関する環境要件。
  - キャビネットまたはラックが設置され、スイッチの要件を満たしている。

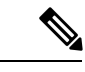

(注) キャビネットでジャンパ電源コードが使用できます。

 ラックは、冷気の取り入れ口がコールドアイルに配置された状態でスイッチを設置で きるように配置されています。

ファンおよび電源モジュールが赤紫色または赤色の場合は、ポート側をコールドアイ ルに向けてシャーシを設置する必要があります。モジュールが青色の場合は、ファン モジュールを備えたシャーシをコールドアイルに設置できる必要があります。

アース接続はスイッチの近くにあります。スイッチを直接アースに簡単に接続するか、アースされたラックを介して間接的に接続できる必要があります。

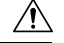

注意 高リーク電流電源接続の前にアース接続を行う必要があります。

・サイトの電力がスイッチの要件を満たしています。n+n 冗長性を使用している場合は、スイッチをキャビネットまたはラックに設置するときに、スイッチの届く範囲に2つの電源が必要です。

使用可能な場合は、電源障害に備えて無停電電源装置(UPS)を使用してください。

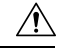

注意 鉄共振テクノロジーを使用するUPSタイプは使用しないでくださ い。これらのUPSタイプは、Cisco Nexus スイッチなどのシステ ムでは不安定になる可能性があります。これらのスイッチは、 データトラフィックパターンの変化によって入力電流が大きく変 動し、動作が不安定になることがあります。 回路の容量が、各国および地域の規格に準拠していることを確認します。北米の場合、電源には15A回路または20A回路が必要です。

注意 入力電力の損失を防ぐには、スイッチに電力を供給する回路上の 合計最大負荷が、配線とブレーカーの定格電流の範囲内となるよ うにしてください。

- ラックの周囲には、スイッチを設置し、空気の流れを妨げないようにするための十分 なスペースを空けます。
- スイッチおよびスイッチに付属するキットに加えて、次の機器が用意されています。
  - ・お客様が準備した8本の12-24または10-32ネジ(スライダレールと取り付けブラケットを取り付けレールに取り付けるために必要)
  - ・トルク調整可能な #1 および #2 プラス ネジ用ドライバ
  - ・3/16 インチ マイナス ドライバ
  - •メジャーおよび水準器
  - ESD リストストラップまたはその他の接地デバイス(リストストラップはアクセサリ キットに含まれています)
  - スイッチを配置するのに十分な大きさの帯電防止面
  - アース線(6AWGを推奨します)。地域および各国の規定に適合するサイズを使用してください。アース線の長さは、スイッチから適切なアース場所までの距離に応じて異なります。
  - •アースラグ端子の寸法に適した圧着工具
  - ワイヤ ストリッパ

### シャーシの開梱と点検

#### 

注意 ファンまたは電源モジュールなどのスイッチのコンポーネントを取り扱うときは、アースされた静電気防止用ストラップを着用し、モジュールはキャリアの端だけを持つようにしてください。静電気防止用ストラップを接地するには、アース、接地済みシャーシ、または接地済みラックに確実に取り付けます。

#### $\rho$

**ヒント** シャーシを輸送する場合に備えて、輸送用の箱は保管しておいてください。

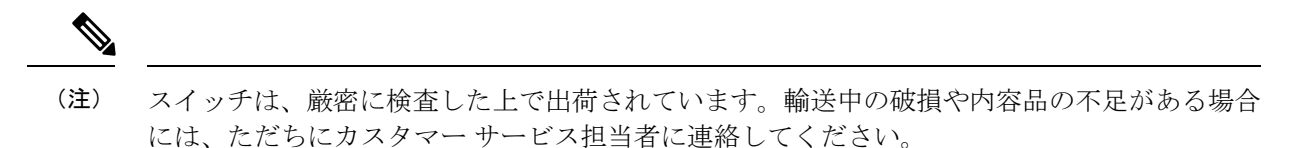

スイッチを検品する手順は、次のとおりです。

- **ステップ1** カスタマー サービス担当者から提供された機器リストと、梱包品の内容を照合します。すべての品目が 揃っていることを確認してください。
- **ステップ2** 破損の有無を調べ、内容品の間違いや破損がある場合には、カスタマーサービス担当者に連絡してください。次の情報を用意しておきます。
  - •発送元の請求書番号(梱包明細を参照)
  - ・破損している装置のモデルとシリアル番号
  - 破損状態の説明
  - •破損による設置への影響
  - ・破損した輸送用コンテナと破損した製品の写真
- **ステップ3** 二重方向のエアフロースイッチの場合は、すべてのファンと電源モジュールのエアフローの方向が同じで あることを確認してください。
  - •赤紫色のカラーリングは、ポート側吸気エアーフローを示します。
  - ・青色のカラーリングは、ポート側排気エアーフローを示します。

### 4支柱ラックへのシャーシの設置

このセクションでは、N9K-C9400-RMK ラックマウント キットを使用して、4 支柱ラックに Cisco Nexus 9408 プラットフォーム スイッチを設置する方法について説明します。

シャーシを移動または持ち上げる前に、これらの注意事項に従ってください。

- スイッチの周囲に、保守作業とエアーフローのための十分なスペースがあることを確認します。
- •一人で持ち上げるには重すぎるため、持ち上げようとしてはなりません。
- しっかりとした足場を確保してください。スイッチの重量が両足に等しく分散されます。
- スイッチは、背筋を伸ばしてゆっくりと持ち上げてください。背中ではなく足を使って持ち上げます。腰ではなくひざを曲げるようにしてください。

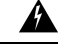

警告 この機器の設置、交換、または修理は、教育を受けた担当者または熟練者のみが実施できます。教育を受けた担当者または熟練者の定義については、「ステートメント1089」を参照してください。

内部に保守可能な部品はありません。感電の危険を避けるため、開かないでください。

#### A

警告 怪我またはシャーシの破損を防ぐために、モジュール(電源装置、ファン、カードなど)のハンドルを持ってシャーシを持ち上げたり、傾けたりすることは絶対に避けてください。これらのハンドルには、ユニットの重量を支える強度はありません。

#### Â

- 警告 ラックへのユニットの設置や、ラック内のユニットの保守作業を行う場合は、負傷事故を防ぐ ため、システムが安定した状態で置かれていることを十分に確認してください。次の注意事項 に従ってください。
  - ラックにこの装置を一基のみ設置する場合は、ラックの一番下方に設置します。
  - ラックに別の装置がすでに設置されている場合は、最も重量のある装置を一番下にして、 重い順に下から上へ設置します。
  - ラックに安定器具が付属している場合は、その安定器具を取り付けてから、装置をラック に設置するか、またはラック内の装置の保守作業を行ってください。

**ステップ1**2つのフロントマウントブラケットを次のようにシャーシの側面に取り付けます。

a) 次の図に示すように、フロントマウントブラケットの片側にある2つの穴をシャーシの左右どちらか の穴に合わせます。

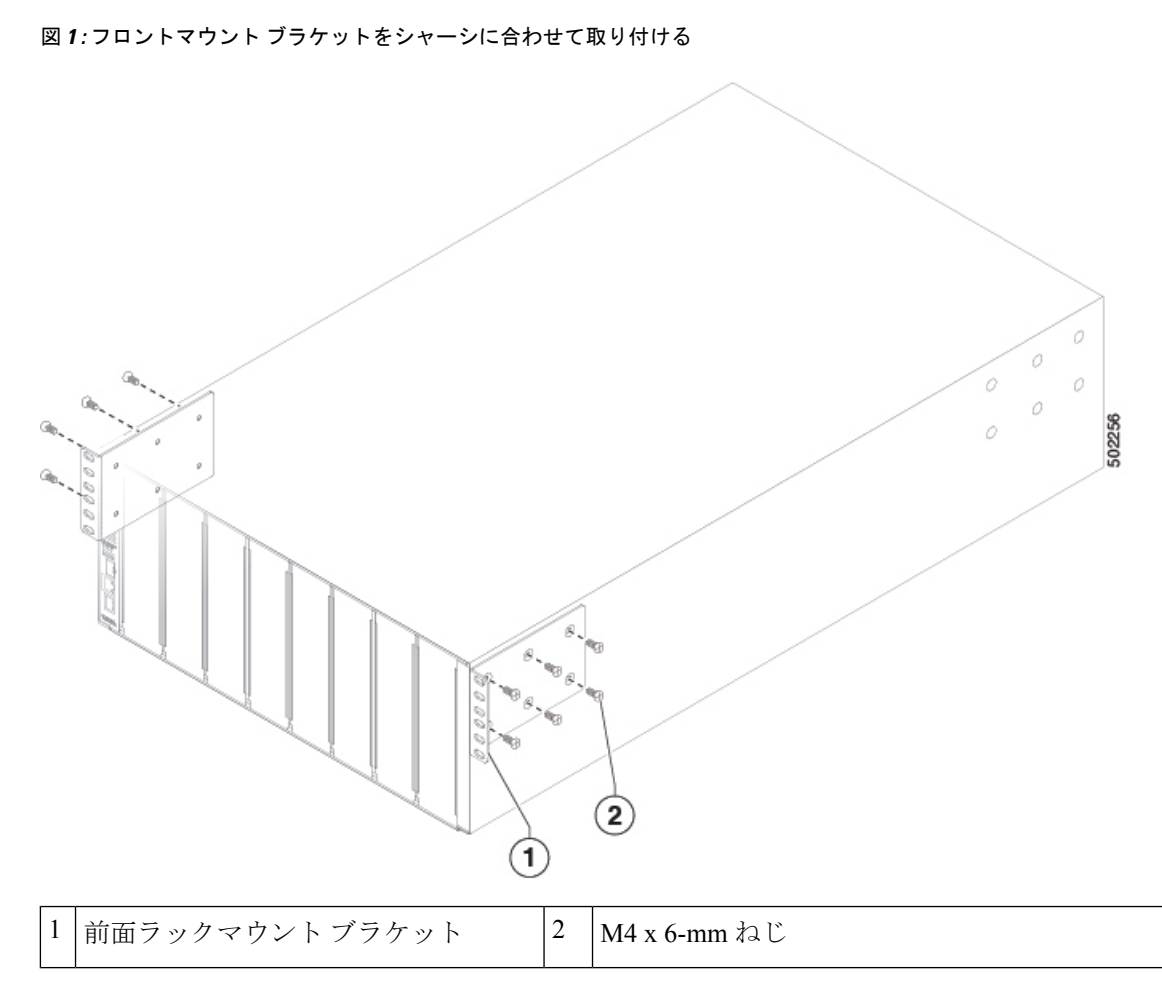

- b) M4x6mmねじを使用してシャーシにブラケットを取り付け、それぞれのねじをトルクの12in-lb(1.36 N·m)に締めます。
- c) ステップlaおよびlbを繰り返して、もう一方のブラケットをシャーシのもう一方側に取り付けます。
- ステップ2 下部支持レールの位置を合わせて、シャーシの棚を形成します。
  - (注) 下部支持レールは交換できません。ラックの右側は[R]、左側は[L]の印を付けたものを使用します。

図 **2**:下部支持レールを合わせる

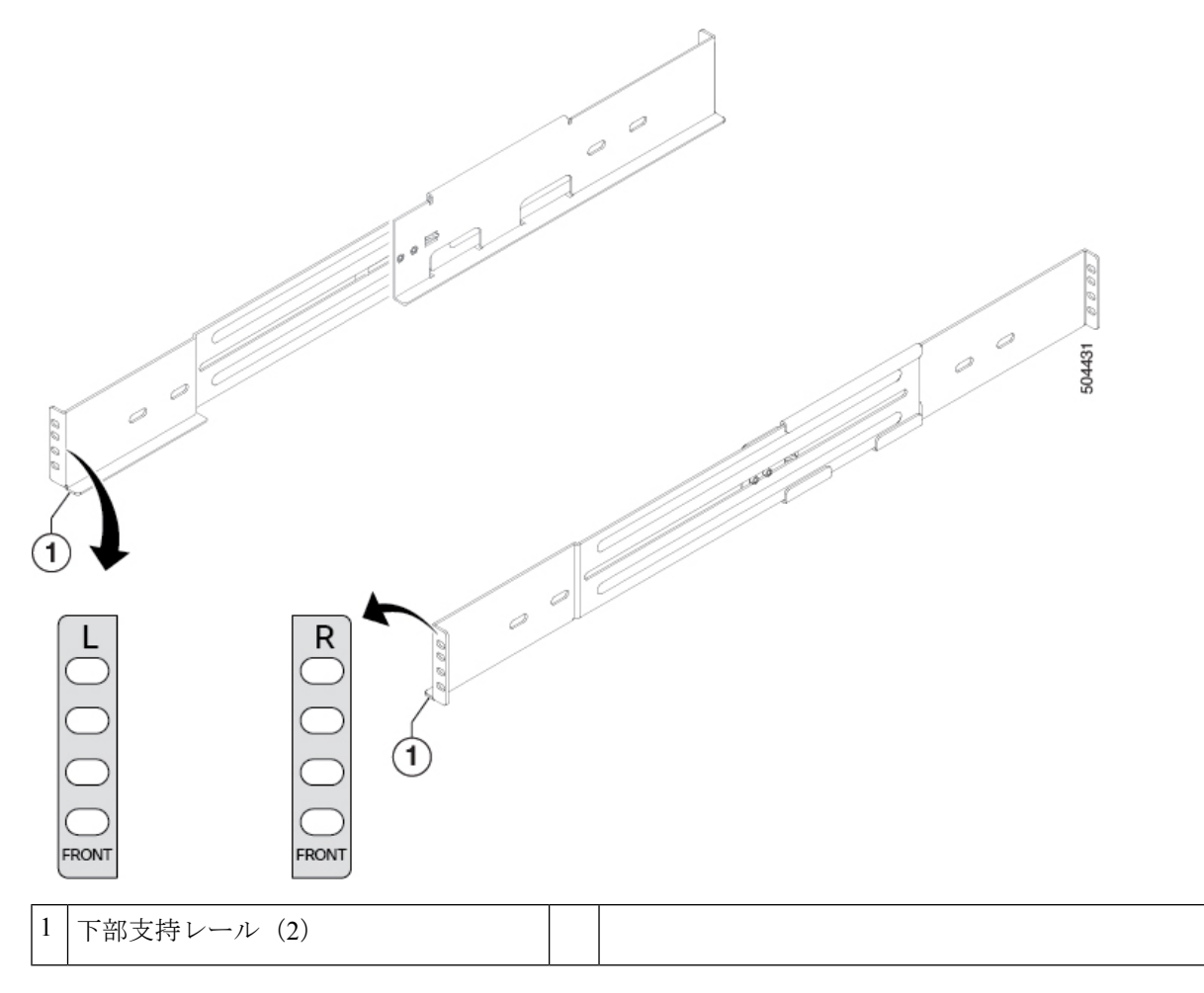

- ステップ3 次のように下部支持レールをラックに取り付けます。
  - a) 次の図に示すように、ラックの前面および背面の垂直取り付けレールに各端が接触するように、拡張 式下部支持ブラケットのセットをラックに配置します。

図3:下部支持レールの配置

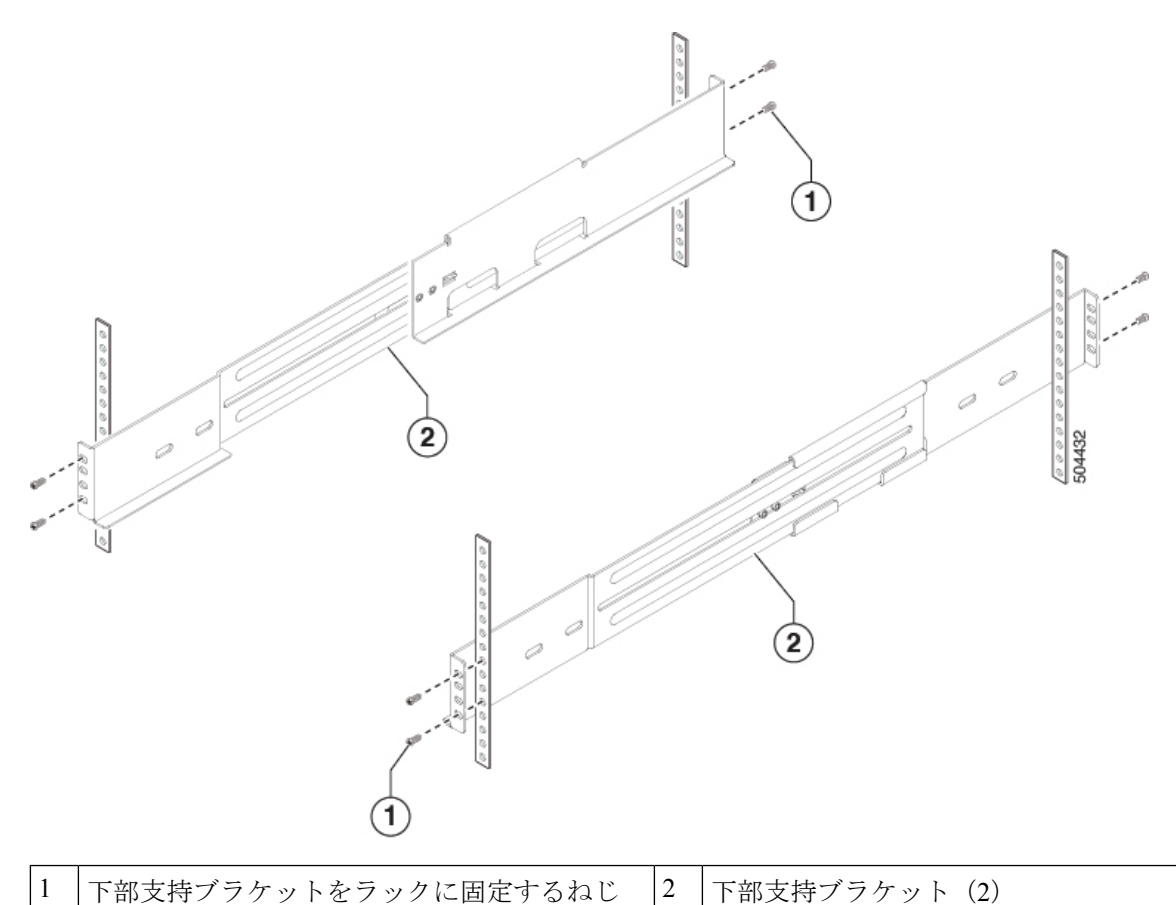

b) 下部支持レールを水平に保ち、お客様が用意したラックに適した4本のねじを使用してレールを前面 および背面の垂直取り付けレールに取り付け(垂直取り付けレールごとに2本のねじを使用)、各ね じをそのねじに適切なトルク設定で締めます。

通常、次のタイプのねじのいずれかを使用し、ねじを締めるときに関連するトルク設定を使用します。

- •M4 ねじ:12 in-lb(1.36 N·m)トルクを使用します。
- •M6ネジ-40インチポンド(4.5 N·m)トルクを使用します。
- •10-32 ネジ-20 インチ ポンド) 2.26 N·m) トルクを使用します。

ラックに別のタイプのねじが必要な場合は、そのタイプのねじに適したトルク設定を使用してください。

- c) ステップ 3a および 3b を繰り返し、もうひとつの拡張式下部支持レールを取り付けた下部支持レール と同じ高さでラックの反対側に取り付けます。
  - (注) 次の手順に進む前に、2セットの下部支持レールが互いに水平であることを確認します。

ステップ4 次の手順で、シャーシをラックに取り付けます。

- a) 次の図に示すように、取り付けられた下部支持レールにシャーシの電源モジュール端をスライドしま す。
  - (注) シャーシを下部支持レールにスライドさせるときは、スイッチやサポート レールを損傷し ないように、ゆっくりと慎重に進めてください。

シャーシを下部支持レールに完全に押し込むと、前面マウントブラケットが前面垂直マウントラックに触れたときにシャーシが停止します。

図 4: 下部支持レールへのシャーシのスライド

4支柱ラックへのシャーシの設置

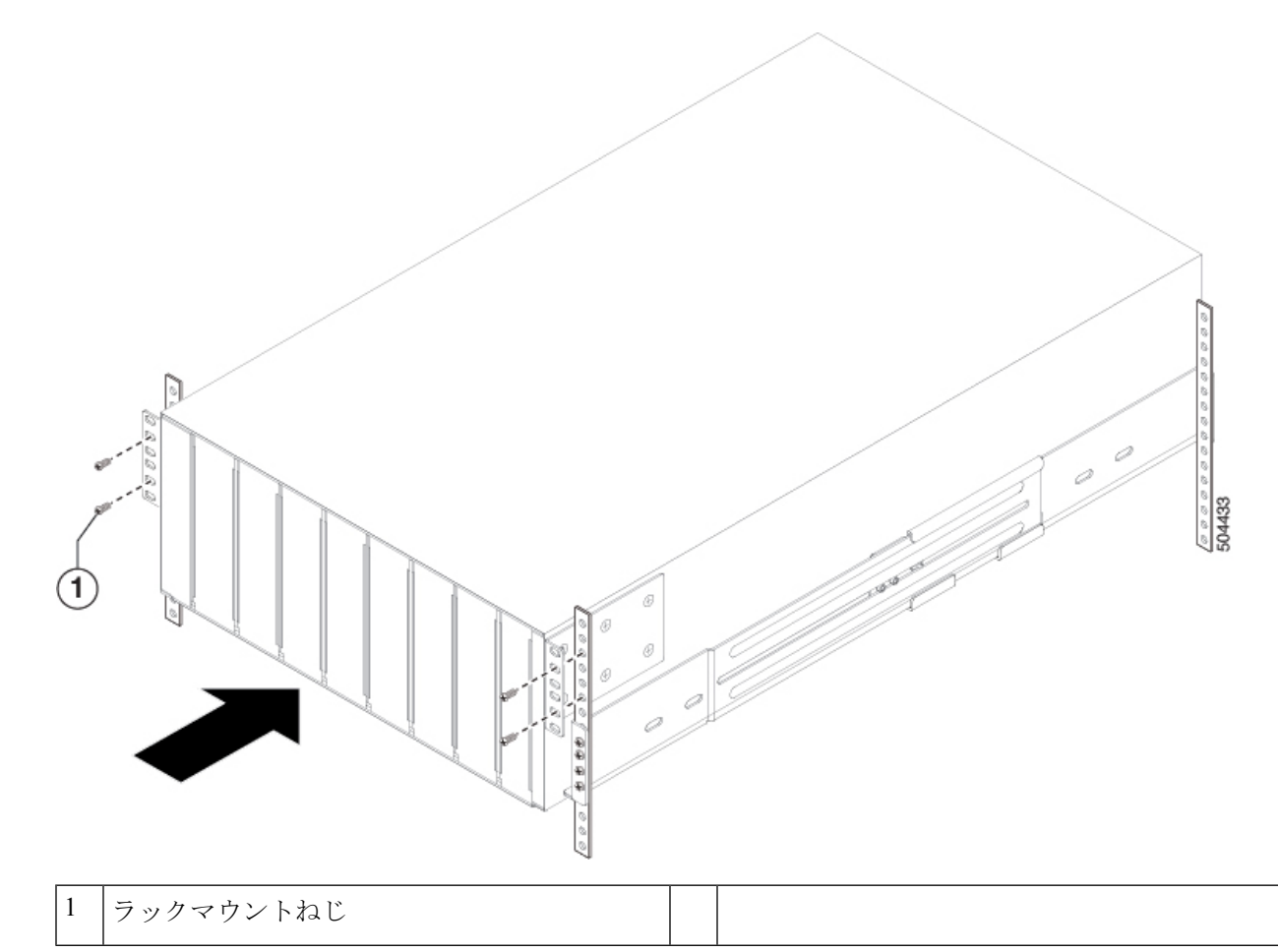

b) ラックに適したネジを使用して、フロントマウント ブラケットをラックに取り付けます。

通常、次のタイプのねじのいずれかを使用し、ねじを締めるときに関連するトルク設定を使用します。

- •M4 ねじ:12 in-lb(1.36 N·m)トルクを使用します。
- •M6ネジ-40インチポンド(4.5 N·m)トルクを使用します。
- •10-32 ネジ-20 インチ ポンド) 2.26 N·m) トルクを使用します。

ラックに別のタイプのねじが必要な場合は、そのタイプのねじに適したトルク設定を使用してください。

#### シャーシのアース接続

スイッチとラックが金属間接続されたアースされたラックにスイッチを適切に取り付けると、 スイッチ シャーシは自動的にアースされます。

また、お客様が準備したアース ケーブルをシャーシのアース パッドと設置場所のアースに接続することによりシャーシをアースすることもできます(これはラックがアースされていない場合に必要です)。

(注)

各スイッチの接地パッドの位置は、概要 セクションにあります。

次の方法で、シャーシと電源モジュールをアースに接続するとスイッチは接地されます。

シャーシを(アースパッドで)データセンターのアースに接続します。ラックが完全に接合されて接地されている場合、スイッチをラックに接続することでスイッチを接地できます。

(注) 電源モジュールが接地されていなかったりスイッチに接続されて いない場合でも、シャーシのアース接続は有効です。

#### Â

警告 ステートメント 1024:アース導体

この装置は、接地させる必要があります。アース導体を破損しないよう注意し、アース導体を 正しく取り付けないまま装置を稼働させないでください。アースが適切かどうかはっきりしな い場合には、電気検査機関または電気技術者に確認してください。

#### Â

警告 ステートメント 1046:装置の設置または交換

装置を設置または交換するときには、必ずアースを最初に接続し、最後に取り外します。

#### 始める前に

シャーシをアースする前に、データセンタービルディングのアースに接続できるようになって いる必要があります。データセンターのアースに接続している接合ラック(詳細については ラックメーカーのマニュアルを参照)にスイッチシャーシを設置した場合は、ラックに設置 することにより、シャーシをアースできます。接合ラックを使用していない場合は、シャーシ のアースパッドをデータセンターのアースに直接接続する必要があります。

- ステップ1 ワイヤストリッパを使用して、アース線の端から0.75インチ(19mm)ほど、被膜をはがします。
- ステップ2 アース線の被膜をはぎとった端をアースラグの開放端に挿入し、圧着工具を使用してラグをアース線に圧着します(次の図の2を参照)。アース線をアースラグから引っ張り、アース線がアースラグにしっかりと接続されていることを確認します。

図 5:シャーシのアース接続

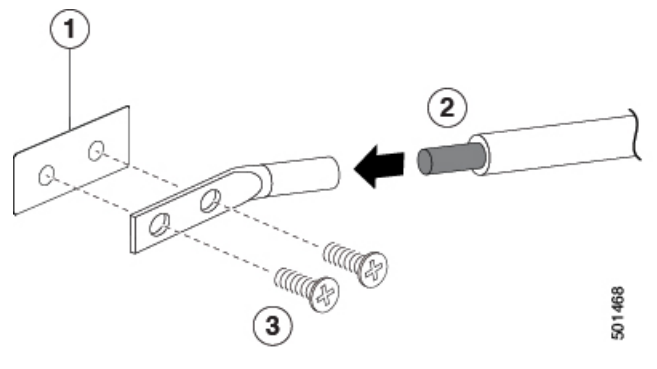

| 1 | シャーシのアース パッド                                                            | 3 | 2本のM4ネジを使用してアースラグをシャーシ<br>に固定します |
|---|-------------------------------------------------------------------------|---|----------------------------------|
| 2 | アース ケーブル。一方の端から 0.75 インチ(19<br>mm)絶縁体がはがされ、アース ラグに挿入さ<br>れ、所定の位置に圧着される。 |   |                                  |

- ステップ3 アース ラグを 2 本の M4 ネジを使用してシャーシのアース パッドに固定し(前の図の 1 と 3 を参照)、12 インチ ポンド(1.36 N·m)のトルクでネジを締めます。
- ステップ4 アース線の反対側の端を処理し、設置場所の適切なアースに接続して、スイッチに十分なアースが確保されるようにします。ラックが完全に接合されてアースされている場合は、ラックのベンダーが提供するマニュアルで説明されているようにアース線を接続します。

### スイッチの起動

#### A

警告 この製品は、設置する建物にショート(過電流)保護機構が備わっていることを前提に設計されています。感電または火災のリスクを軽減するため、保護対象の装置は次の定格を超えないようにします。

(注) このデバイスは、隣接デバイスが完全な動作状態にある場合、30分以内に起動するように設計 されています。

スイッチの電源を投入するには、次の手順を実行します。

#### 始める前に

- •スイッチが完全に設置され、ラックに固定されていることを確認します。
- スイッチが施設のアースまたはアースされたラックに適切に接地されていることを確認します。
- ファンおよび電源モジュールのすべてがシャーシに取り付けられていることを確認します。シャーシの電源モジュールが4個以下の場合、設計されたエアフローを維持するために、空いている電源装置スロットにブランクモジュール(NXA-PS-BLANK)が必要です。
- ステップ1 スイッチに AC 電源がある場合、それらの電源を次のように AC 電源に接続します。
  - a) AC 電源の回路ブレーカーがオフになっていることを確認します。
  - b) 電源モジュールの電源コンセントに電源コードを接続します。
  - c) AC 電源に電源コードのもう一方の端を接続します。
  - d) 回路ブレーカーで電源を入れます。
  - e) OK LED がグリーンに変わり、FAULT LED が消灯していることを点検して、電源が機能していること を確認します。
- ステップ2 ファンの動作音を確認します。電源コードを差し込むと、ファンが動作を開始します。

ステップ3 スイッチが起動したら、次のLEDが点灯していることを確認します。

電源 LED — 緑に点灯

緑色でない場合は、モジュールをスロットから途中で取り外して、再度取り付けてみてください。

ファン LED — 緑に点灯

緑色でない場合は、モジュールをスロットから途中で取り外して、再度取り付けてみてください。

- ・システムステータスLED 緑に点灯(LEDがオレンジまたは赤に点灯している場合、1つまたは複数の環境モニターが問題をレポートしています。
- •イーサネットコネクタのリンク LED 消灯

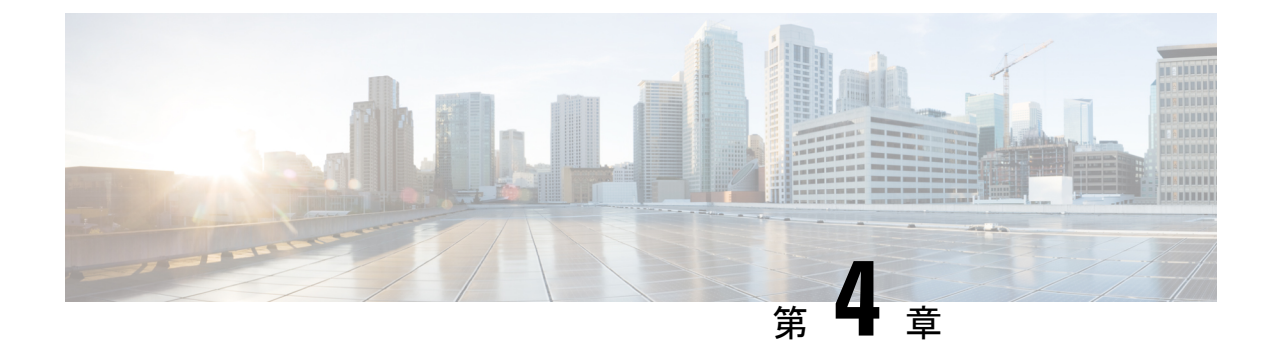

## ネットワークへのスイッチの接続

- ネットワーク接続の準備 (23ページ)
- ・コンソールへの接続 (23ページ)
- ・管理インターフェイスの接続 (24ページ)
- ・他のデバイスへのインターフェイスポートの接続 (25ページ)
- トランシーバおよび光ケーブルのメンテナンス(28ページ)

### ネットワーク接続の準備

スイッチのネットワーク接続を準備するときは、各インターフェイスタイプについて次の事項 を考慮し、ポートを接続する前に必要なすべての機器を揃えてください。

- 各インターフェイス タイプに必要なケーブル
- 各信号タイプの距離制限
- ・ 必要な他のインターフェイス機器

#### コンソールへの接続

スイッチをコンソールに接続して、次の機能を実行できます。

- CLIを使用したスイッチの設定
- •ネットワーク統計情報およびエラーのモニターリング
- SNMP エージェント パラメータの設定
- ソフトウェア アップデートのダウンロード

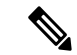

(注) スイッチを最初にネットワークに接続する前に、このポートを使用してローカル管理接続を作成し、IP アドレスの設定および他の初期設定を行うことを推奨します。

スイッチのコンソール ポートは、RJ-45 インターフェイスを備えた RS-232 ポートです。これ は非同期シリアルポートです。このポートに接続する装置は、非同期伝送に対応している必要 があります。

Â

注意 コンソール ポートにはモデムを接続できます。コンソール ポートにモデムを接続していない 場合は、スイッチに電源を投入する前か、スイッチのブートプロセスが完了したあとで接続し てください。

#### 始める前に

スイッチをコンソールに接続する前に、次の準備ができていることを確認してください。

VT100端末エミュレーションをサポートするコンピュータ端末。セットアップおよび設定時にスイッチとコンピュータを通信させるには、ターミナルエミュレーションソフトウェア(HyperTerminalまたはProcomm Plusなど)を使用します。

ステップ1 次のデフォルトのポート特性に一致するように、ターミナルエミュレータ プログラムを設定します。

・9600 ボー

- •8データビット
- •1ストップビット
- パリティなし

**ステップ2** ケーブルのもう一方の端の DB-9 コネクタをコンピュータのシリアル ポートに接続します。

#### 次のタスク

これでスイッチを設定できます。

### 管理インターフェイスの接続

#### 始める前に

IP アドレスの競合を防ぐため、初期設定を完了し、スイッチの IP アドレスを確立する必要があります。

**ステップ1** 適切なモジュラ ケーブルをスイッチの 接続します。

ステップ2 ケーブルのもう一方の端を、スイッチ、ハブ、またはルータに接続します。

## 他のデバイスへのインターフェイス ポートの接続

スイッチの初期設定を実行し、管理接続を確立したら、スイッチのインターフェイスポートを 他のデバイスに接続できます。スイッチのインターフェイス ポートのタイプによっては、 QSFP+、SFP+ または SFP トランシーバの使用時にインターフェイス ケーブルを使用する必要 があり、または RJ-45 コネクタを使用して他のデバイスにスイッチを接続する必要がありま す。

多くの光ファイバケーブルで使用するトランシーバは、ケーブルから切り離して提供されま す。光ファイバケーブルやトランシーバの破損を防止するため、トランシーバをインターフェ イスポートに取り付ける際にトランシーバを光ファイバケーブルから切り離しておくことを 推奨します。光ファイバケーブルのトランシーバを取り外す前に、トランシーバからケーブル を取り外す必要があります。

トランシーバと光ケーブルの有効性と寿命を最大化するには、次の手順を実行します。

- トランシーバを扱うときは、常にアースに接続されている静電気防止用リストストラップ を着用してください。通常、スイッチを設置するときはアースされており、リストスト ラップを接続できる静電気防止用のポートがあります。
- トランシーバの取り外しおよび取り付けは、必要以上に行わないでください。取り付けおよび取り外しを頻繁に行うと、耐用年数が短くなります。
- 高精度の信号を維持し、コネクタの損傷を防ぐために、トランシーバと光ファイバケーブルは常に埃のない清潔な状態に保ってください。減衰(光損失)は汚れによって増加します。減衰量は0.35 dB未満に保つ必要があります。
- ・埃によって光ファイバケーブルの先端が傷つかないように、取り付ける前にこれらの部品
   を清掃してください。
- コネクタを定期的に清掃してください。必要な清掃の頻度は、設置環境によって異なります。また、埃が付着したり、誤って手を触れた場合には、コネクタを清掃してください。
   ウェットクリーニングやドライクリーニングが効果的です。設置場所の光ファイバ接続 清掃手順に従ってください。
- コネクタの端に触れないように注意してください。端に触れると指紋が残り、その他の汚染の原因となることがあります。
- ・埃が付着していないこと、および損傷していないことを定期的に確認してください。損傷している可能性がある場合には、清掃後に顕微鏡を使用してファイバの先端を調べ、損傷しているかどうかを確認してください。

#### Â

警告 ステートメント 1051 : レーザー放射

接続されていない光ファイバケーブルやコネクタからは目に見えないレーザー光が放射されている可能性があります。レーザー光を直視したり、光学機器からの放射を直接見たりしないで ください。

#### SFP+および SFP トランシーバの取り付け

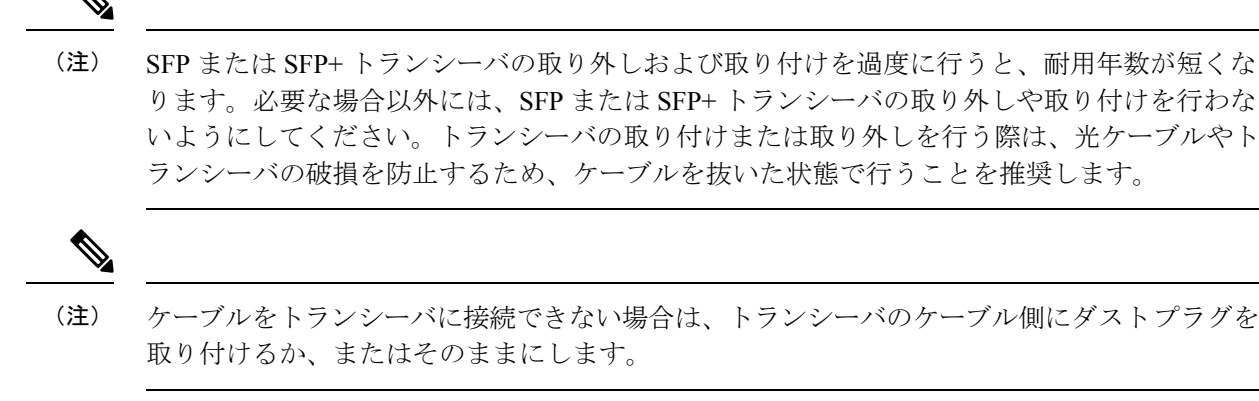

- **ステップ1** 静電気防止用リストストラップを着用して、使用法に従います。
- ステップ2 ポート ケージのダスト カバーを外します。
- **ステップ3** トランシーバのポート側のダストカバーを外します。
- ステップ4 次のようにトランシーバをポートに差し込みます。
  - マイラータブラッチ付きのトランシーバの場合、タブが下にくるようにし、ポートにしっかりはまる までトランシーバをゆっくり差し込みます。
  - ・ベールクラスプラッチ付きのトランシーバの場合、クラスプが下になるようにし、クラスプを持ち上 げてトランシーバの上部で閉じてから、ポートにしっかりはまるまでトランシーバをゆっくり差し込 みます。
  - 注意 トランシーバが取り付けにくい場合は、トランシーバの向きと、タブやクラスプの位置が 正しいかどうかを確認してください。

#### QSFP+ トランシーバの取り付け

QSFP+トランシーバモジュールには、ベールクラスプラッチまたはプルタブラッチを付ける ことができます。

#### 

注意 QSFP+ トランシーバ モジュールは、静電気の影響を受けやすいデバイスです。QSFP+ トラン シーバ モジュールを取り扱ったり、システム モジュールに触れたりする場合は、静電気防止 用リスト ストラップのような個別のアース デバイスを常に使用してください。

- **ステップ1** 静電気防止用リストストラップを自分自身とシャーシまたはラックの適切な接地点に取り付けます。使用 手順に従ってください。
- ステップ2 QSFP+ トランシーバモジュールを保護パッケージから取り出します。
- **ステップ3** トランシーバのポート側のダストカバーを外します。
- ステップ4 QSFP+トランシーバモジュール本体のラベルを調べて、使用しているネットワークに適合するモデルであることを確認します。
- ステップ5 光 QSFP+ トランシーバの場合は、光ボア ダスト プラグを取り外し、脇に置きます。
- ステップ6 ベールクラスプラッチ付きのトランシーバの場合は、次のようにしてください。
  - a) ベールクラスプを垂直位置に保ちます。
  - b) QSFP+ トランシーバをモジュールのトランシーバ ソケット開口部の前に合わせ、トランシーバがソ ケットの電気コネクタに接触するまで QSFP+ トランシーバをソケットに慎重に挿入します。
- **ステップ1** プルタブ付きの QSFP+ トランシーバの場合は、次のようにしてください。
  - a) ID ラベルが上になるように、トランシーバを持ちます。
  - b) QSFP+ トランシーバをモジュールのトランシーバ ソケット開口部の前に合わせ、トランシーバがソ ケットの電気コネクタに接触するまで QSFP+ トランシーバをソケットに慎重に挿入します。

#### SFP+および SFP 光ケーブルの取り付け

### 

(注) トランシーバの取り付けまたは取り外しを行う際は、光ケーブルやトランシーバの破損を防止 するため、ケーブルを抜いた状態で行います。

- ステップ1 静電気防止用リストストラップを着用して、使用法に従います。
- ステップ2 ケーブルのコネクタのダストカバーを外します。
- **ステップ3** トランシーバのケーブル側のダストカバーを外します。
- **ステップ4** ケーブル コネクタをトランシーバに合わせ、しっかりはまるまでコネクタをトランシーバに差し込みます。
  - **注意** ケーブルが取り付けにくい場合、ケーブルの向きを確認してください。
  - (注) ケーブルをトランシーバに接続できない場合は、トランシーバのケーブル側にダストプラグを 取り付けるか、またはそのままにします。

接続の確認手順については、該当する Cisco Nexus シリーズのコンフィギュレーション ガイドを参照して ください。

## トランシーバおよび光ケーブルのメンテナンス

高精度の信号を維持し、コネクタの損傷を防ぐためには、トランシーバおよび光ファイバケー ブルを常に埃のない清潔な状態に保つ必要があります。汚れによって減衰(光損失)は増加し ます。減衰量は 0.35 dB 未満でなければなりません。

メンテナンスの際には、次の注意事項に従ってください。

- トランシーバは静電気に敏感です。静電破壊を防止するために、アースしたシャーシに接続している静電気防止用リストストラップを着用してください。
- トランシーバの取り外しおよび取り付けは、必要以上に行わないでください。取り付けおよび取り外しを頻繁に行うと、耐用年数が短くなります。
- ・未使用の光接続端子には、必ずカバーを取り付けてください。埃によって光ファイバケー ブルの先端が傷つかないように、使用前に清掃してください。
- コネクタの端に触れないように注意してください。端に触れると指紋が残り、その他の汚染の原因となることがあります。
- コネクタを定期的に清掃してください。必要な清掃の頻度は、設置環境によって異なります。また、埃が付着したり、誤って手を触れた場合には、コネクタを清掃してください。
   ウェットクリーニングとドライクリーニングの両方が効果的です。設置場所の光ファイバ接続清掃手順に従ってください。
- ・埃が付着していないこと、および損傷していないことを定期的に確認してください。損傷している可能性がある場合には、清掃後に顕微鏡を使用してファイバの先端を調べ、損傷しているかどうかを確認してください。

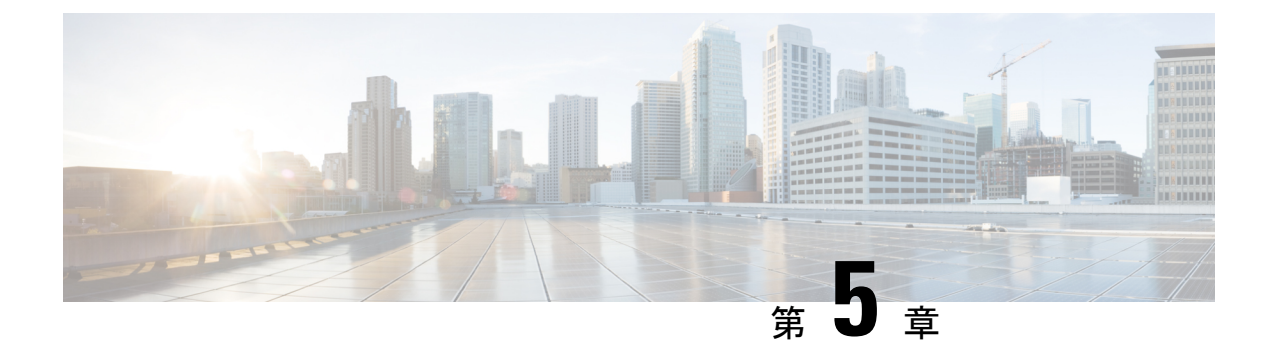

## モジュールの交換

- •4 (RU) ファンモジュールの交換 (29ページ)
- AC 電源モジュールの交換 (30 ページ)
- スーパーバイザモジュールの交換(32ページ)
- ・ライン カード拡張モジュール (LEM)の取り付けまたは交換 (34ページ)
- •スイッチカードの交換(37ページ)
- ・光学抽出ツールを使用したファイバ光学の取り外し (39ページ)

### 4 (RU) ファン モジュールの交換

ファンモジュールは、システムの稼働中に取り外しや交換を行っても、感電やシステムの損傷 が起きないように設計されています。ただし、交換作業は1分以内に行う必要があります。

適切な交換用ファンモジュールがない場合は、スイッチのエアーフローを維持できるよう、交換用ファンモジュールを入手できるまではスロットで元のファンモジュールを使用し続けて ください。モジュール番号はシャーシに記載しています。

#### Æ

注意 ファンアセンブリをシャーシから外すときにファンが回転している場合があります。ファン アセンブリの筐体の隙間に指やドライバなどを近づけないでください。

#### 始める前に

- ・手で触れるコンポーネントの静電破壊を防止するための、静電気防止用リストストラップ または他のデバイスがあることを確認します。
- シャーシから取り外すファンモジュールを置くための静電気防止シートまたはバッグがあることを確認します。
- ・交換用ファンモジュールのエアーフローの向きが正しい(同じシャーシ内の他のファンおよび電源モジュールと同じ色になっている)ことを確認します。

ステップ1 ESD による損傷を防ぐために、ESD リストストラップまたはその他の ESD デバイスを身体に取り付け、 接地します。

> ESD デバイスは、接地されたラックやシャーシのアース接続など、アースまたは設置されたオブジェクト に取り付けることができます。

- ステップ2 次のようにして、交換するファンモジュールを取り外します。
  - a) 取り外しているファンモジュールで、ファンモジュールの前面にある2本の非脱落型ネジをそれぞれ、 シャーシから外れるまで緩めます。
  - b) ハンドルをつかみ、モジュールをシャーシから取り外して、静電気防止シート上または静電気防止バッ グ内に置きます。
    - **注意** モジュール背面の電気コネクタに触れないようにし、他の何かが接触してコネクタが損傷 しないようにします。
- ステップ3 次のようにして、交換用ファンモジュールを取り付けます。
  - a) ファンモジュールは両手で持ちます。片手でハンドルを持ち、片手でファンモジュールの重量を支え ます。ファンモジュールの背面(電気コネクタがある側)をシャーシの空いているファンスロットに 合わせます。
  - b) カチッと音がするまでスロットにファン モジュールを挿入します。
  - c) ファンモジュールの非脱落型ネジを締めます。
  - d) ステータス (STS) LED が点灯し、グリーンになることを確認します。

### AC 電源モジュールの交換

別の電源モジュールが取り付けられていて交換時に稼働している限り、動作時に AC 電源モジュールを交換できます。スイッチは2つの電源モジュールで稼働するので、稼働中に冗長電源モジュールをホットスワップできます。2個の電源モジュールのみがシャーシに取り付けられている場合、他の電源モジュールを取り外す前に、空いている電源モジュールスロットに新しい電源モジュールを取り付けることで1つを交換できます。モジュール番号はシャーシに記載しています。

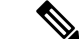

(注) このスイッチは、ポート側吸気電源のみをサポートします (NXA-PAC-2KW-PI))

#### 始める前に

 ・手で触れるコンポーネントの静電破壊を防止するための、静電気防止用リストストラップ または他のデバイスがあることを確認します。

- シャーシから取り外す電源モジュールを置くための静電気防止シートまたはバッグがある ことを確認します。
- ・交換用電源モジュールのエアーフローの向きが正しい(同じシャーシ内の他のファンおよび電源モジュールと同じ色になっている)ことを確認します。そうしないと、スイッチが 過熱状態になり、シャットダウンします。
- ステップ1 ESD による損傷を防ぐために、ESD リスト ストラップまたはその他の ESD デバイスを身体に取り付け、 接地します。

ESD デバイスは、接地されたラックやシャーシのアース接続など、アースまたは設置されたオブジェクト に取り付けることができます。

- **ステップ2** 電源モジュールは、次のように取り外します。
  - a) 取り外す電源モジュールの電源コードを電源コンセントから引き抜き、OK LED が消灯していること を確認します。
  - b) 電源モジュールは、サムラッチを左に押した状態にしてシャーシから少し引き出して、取り外します。
  - c) シャーシから引き出す際、もう一方の手で下から電源モジュールを支えます。 電源モジュールは、静電気防止用シート上に置くか、梱包材で包みます。
  - d) 電源モジュール スロットを空のままにしておく場合は、電源モジュール用ブランク フィラー パネル (部品番号 NXA-PS-BLANK)を取り付けます。
- ステップ3 交換用電源モジュールは、次のように取り付けます。
  - a) 一方の手でモジュールの下部を持ち、もう一方の手でハンドルを持つ形で交換用電源モジュールを持ち、電源モジュールの後端(電気接続の終端部)を空いている電源モジュールスロットに合わせ、電源モジュールがカチッと音がして所定の位置にはまるまでスロットに完全に押し込みます。
  - b) リリース ラッチを使用せずに電源モジュールをスロットから引き出すようにして取り付け具合を確認 します。

電源モジュールが動かなければ、スロットに確実に固定されています。電源モジュールが動く場合は、 カチッと音がするまでスロットに完全に押し込みます。

- ステップ4 次のように、新しい電源モジュールを AC 電源モジュールに接続します。
  - a) 電源モジュール前面の電源コンセントに電源ケーブルを接続します。
  - b) 電源コードの反対側を AC 電源コンセントに接続します。
    - ・電源の冗長性が必要ない場合は、電源モジュールを1つ電源に接続します。
    - •n+1の冗長性が必要な場合は、2つの電源モジュールを1つまたは2つの電源に接続します。
    - •n+nの冗長性が必要な場合は、2つの電源モジュールそれぞれを異なる電源に接続します。
    - (注) 配電ユニットのコンセントの種類によっては、スイッチをコンセントに接続するために、 オプションのジャンパケーブルが必要となる場合があります。

c) 電源モジュールの OK LED がグリーンになっているかどうかを調べ、電源モジュールの稼働を確認し ます。

### スーパーバイザ モジュールの交換

この手順は、スイッチのプラグを抜かなくても続行できます。

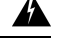

警告 ステートメント 1034: バックプレーンの電圧

システムの稼働中は、バックプレーンに高電圧が流れています。作業を行うときは注意してく ださい。

#### Â

警告 ステートメント 1051:レーザー放射

接続されていない光ファイバケーブルやコネクタからは目に見えないレーザー光が放射されて いる可能性があります。レーザー光を直視したり、光学機器を使用して直接見たりしないでく ださい。

#### 始める前に

- ・モジュールを取り扱う際には、静電気放電(ESD)リストストラップまたは他の ESD 保 護デバイスを装着します。
- シャーシから取り外すモジュールごとに、静電気防止用シートまたは梱包材を準備します。

ステップ1 新しいモジュールのパッケージを開き、損傷していないことを確認します。

モジュールが損傷している場合は、Technical Assistance Center (TAC) に連絡してください。

**ステップ2** シャーシに取りつけられているモジュールを交換する場合は、次の手順に従って、シャーシから既存のモジュールを取り外します。

(注) モジュールから各インターフェイス ケーブルを取り外し、ラベルを付けます。

- a) 次の図に示すように、モジュールのつまみネジを緩めて、モジュールをシャーシから外します。
- b) 次の図に示すように、ラッチを下げて、シャーシからラッチを外します。
- c) 次の図に示すように、ラッチをシャーシから離れるように回転させます。
- d) 次の図に示すように、ラッチリリースレバーハンドルを握り、シャーシからモジュールを引き出します。

図 6:スーパーバイザ モジュールのラッチ リリース レバー

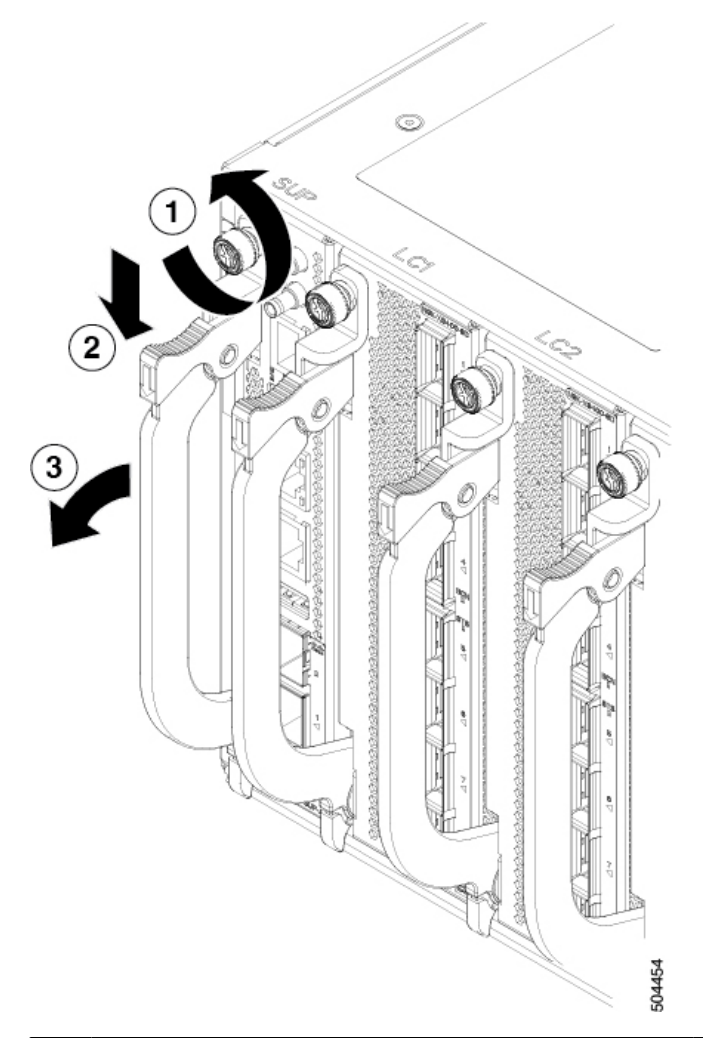

| 1 | モジュールのつまみネジを緩めます。                      | 2 | ラッチを押し下げて、シャーシからラッ<br>チを外します。 |
|---|----------------------------------------|---|-------------------------------|
| 3 | ラッチをモジュールから離れるように回転させ<br>て、シャーシから外します。 | 4 | モジュールをシャーシから引き出しま<br>す。       |

- **ステップ3** モジュールを取り付けるにはこれらのステップに従います。
  - a) レバーが全開位置にあることを確認してください。
  - b) 片手でモジュールをつかみ、もう片方の手を下に添えてモジュールの重量を支えます。
  - c) モジュールを空いているスロットに合わせ、レバーのクランプがシャーシに噛み合うまでモジュール をスロットにゆっくりとスライドさせます。レバーを上にシャーシに向けて全開位置でカチッと音が するまで回転させます。
  - d) つまみネジを締め付けます。

(注) モジュールの適切なポートに各インターフェイス ケーブルを接続します。各ケーブルのラ ベルを使用して、各ケーブルを接続するポートを判別します。

## ラインカード拡張モジュール(LEM)の取り付けまたは 交換

スイッチは、シャーシにラインカード拡張モジュール(LEM)を1個以上搭載して動作可能 です。シャーシに少なくとも1つのLEMが取り付けられて動作している場合は、別のLEMを 交換するか、空のスロットに新しいLEMを取り付けることができます。LEMはホットスワッ プ可能です。

(注)

**制限事項:N9K-X9400-16W**には、隣接するポートを接続する場合の10G/40Gおよび10G/100G のリンク起動に制限があります。

ポート1が10Gに接続されていて、40Gまたは100Gがポート2に接続されている場合、ポート2はハードウェア無効になります。ポート2をハードウェア無効化から回復するには、ポート1から10Gを削除する必要があり、ポート2でOIRを1回実行する必要があります。

Eth4/3 -- hwdisabled trunk full inherit QSFP-H40G-CU5M Eth4/4 -- connected routed full 10G SFP-H10GB-AOC1M

ifav132-leaf18-sl# show int ethernet 4/3-4 status Eth4/3 -- out-of-ser trunk full 40G QSFP-H40G-CU5M Eth4/4 -- hwdisabled routed full inherit SFP-H10GB-AOC1M

ifav132-leaf18-sl# show int ethernet 6/7-8 status

Port Name Status Vlan Duplex Speed Type

Eth6/7 -- out-of-ser trunk full 10G 10Gbase-SR Eth6/8 -- hwdisabled trunk full inherit QSFP-100G-CWDM4 ifav132-leaf18-sl# show int ethernet 6/7-8 status

Eth6/8 -- out-of-ser trunk full 100G QSFP-100G-CWDM4

#### 

注意 LEM を削除したら、新しい LEM を挿入する前に少なくとも 10 秒待つ必要があります。LEM が挿入されると、MIFPGA でリタイマー初期化プログラムが開始されます。削除または障害により、リタイマーが LEM MIFPGA にアクセスできなくなり、クラッシュが発生する可能性があります。

警告 ステートメント 1034: バックプレーンの電圧

システムの稼働中は、バックプレーンに高電圧が流れています。作業を行うときは注意してく ださい。

A

警告 ステートメント 1051:レーザー放射

接続されていない光ファイバケーブルやコネクタからは目に見えないレーザー光が放射されている可能性があります。レーザー光を直視したり、光学機器を使用して直接見たりしないでください。

#### 始める前に

- ・モジュールを取り扱う際には、静電気放電(ESD)リストストラップまたは他の ESD 保 護デバイスを装着します。
- シャーシから取り外すモジュールごとに、静電気防止用シートまたは梱包材を準備します。
- ステップ1 新しい LEM のパッケージを開き、損傷していないことを確認します。

モジュールが損傷している場合は、Technical Assistance Center (TAC)に連絡してください。

- **ステップ2** 空のモジュールのスロットにモジュールを取り付ける場合には、そのスロットに取り付けられている空の モジュール (N9K-C9400-BLK)を取り外します。
- **ステップ3** シャーシに取りつけられているモジュールを交換する場合は、次の手順に従って、シャーシから既存のモジュールを取り外します。
  - (注) モジュールから各インターフェイス ケーブルを取り外し、ラベルを付けます。
  - a) 次の図に示すように、LEM のつまみネジを緩めて、LEM をシャーシから外します。
  - b) 次の図に示すように、ラッチを下げて、シャーシからラッチを外します。
  - c) 次の図に示すように、ラッチをシャーシから離れるように回転させます。
  - d) 次の図に示すように、ラッチリリースレバーハンドルを握り、シャーシからモジュールを引き出します。

図 7: ラインカード拡張モジュールのラッチ リリース レバー

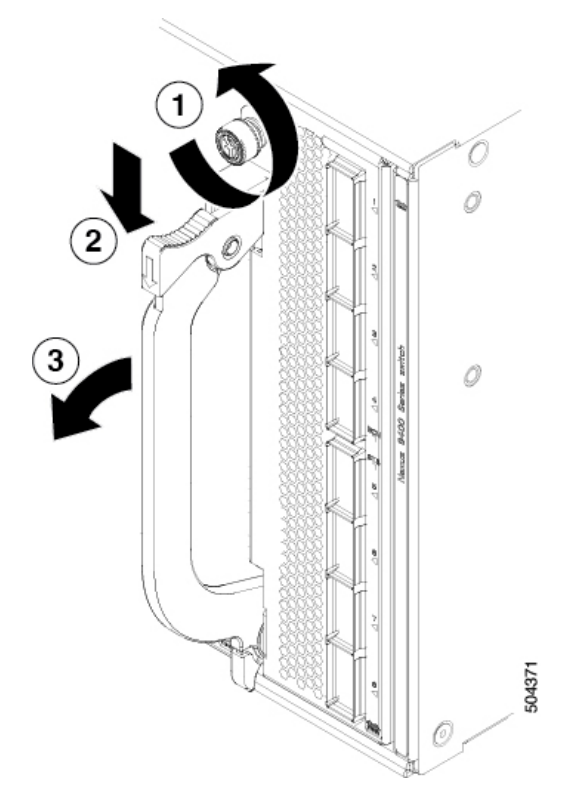

| 1 | LEM のつまみネジを緩めます。                       | 2 | ラッチを押し下げて、シャーシからラッ<br>チを外します。 |
|---|----------------------------------------|---|-------------------------------|
| 3 | ラッチをモジュールから離れるように回転させ<br>て、シャーシから外します。 | 4 | モジュールをシャーシから引き出しま<br>す。       |

ステップ4 モジュールを取り付けるにはこれらのステップに従います。

- a) LEM レバーが全開位置にあることを確認してください。
- b) 片手でモジュールをつかみ、もう片方の手を下に添えてモジュールの重量を支えます。
- c) モジュールを空いているスロットに合わせ、レバーのクランプがシャーシに噛み合うまでモジュール をスロットにゆっくりとスライドさせます。レバーを上にシャーシに向けて全開位置でカチッと音が するまで回転させます。
- d) LEM つまみネジを締め付けます。
  - (注) モジュールの適切なポートに各インターフェイス ケーブルを接続します。各ケーブルのラ ベルを使用して、各ケーブルを接続するポートを判別します。

### スイッチ カードの交換

スイッチカードはホットスワップ可能です。モジュールを交換する前にスイッチをシャットダ ウンする必要はありません。

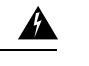

警告 ステートメント 1034: バックプレーンの電圧

システムの稼働中は、バックプレーンに高電圧が流れています。作業を行うときは注意してく ださい。

始める前に

- ・モジュールを取り扱う際には、静電気放電(ESD) リストストラップまたは他の ESD 保 護デバイスを装着します。
- シャーシから取り外すモジュール際は、静電気防止用シートまたは梱包材を準備します。

ステップ1 新しいスイッチカードのパッケージを開き、モジュールが損傷していないことを確認します。

モジュールが損傷している場合は、Technical Assistance Center (TAC) に連絡してください。

- ステップ2 モジュールを取り外す手順は、次のとおりです。
  - a) 次の図に示すように、モジュールをシャーシ(4)に取り付けているつまみネジを緩めます。
  - b) 次の図に示すように、レバーボタン(2)を押してレバーを解放します。
  - c) 次の図に示すように、レバー(2)を引き出してシャーシから外します。
  - d) モジュールを慎重に取り外します。

図 8: スイッチ カードの交換

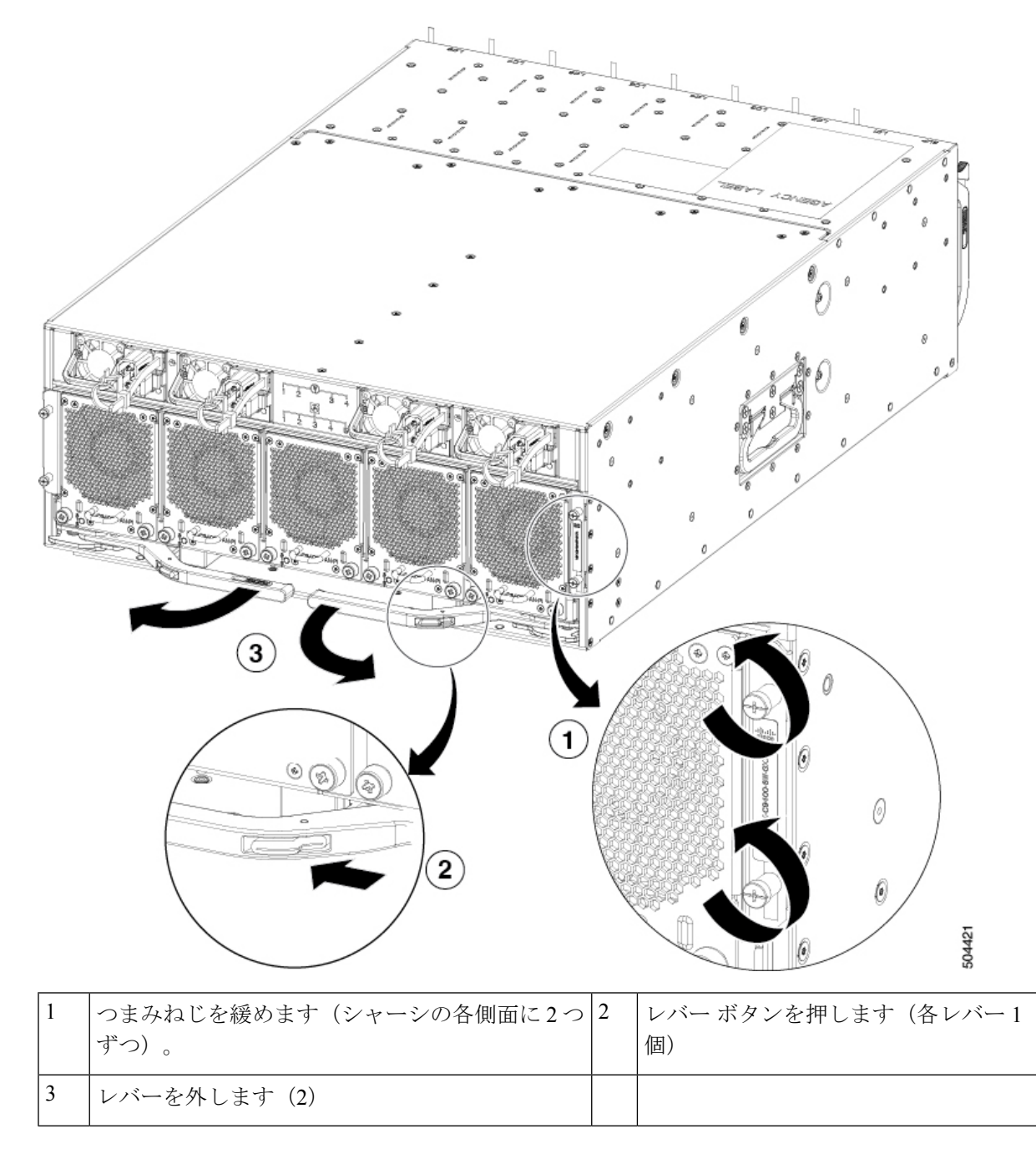

- **ステップ3** モジュールを取り付けるにはこれらのステップに従います。
  - a) 各レバーが完全に開いた位置にあることを確認してください。
  - b) 両手でモジュールの左側と右側を持ち、モジュールの重量を支えます。
  - c) モジュールを空いているスロットに合わせ、レバーのクランプがシャーシに触れるまでモジュールを スロットにゆっくりとスライドさせます。次に、カチッと所定の位置に収まるまでレバーをシャーシ に向かって押し込み、完全に閉位置にします。

d) つまみネジを締めます。

### 光学抽出ツールを使用したファイバ光学の取り外し

管理ポートの光ファイバは、スーパーバイザ LEM イジェクタを引き抜かないと取り外すことができません。これにより、スーパーバイザがリセットされます。

始める前に

スイッチのコンポーネントを取り扱う前に、必ず接地済み静電放電(ESD)ストラップを着用 してください。ストラップを接地するには、直接アース接地または接地済みラックやシャーシ に取り付けます。金属間でアース接地に接続する必要があります。

ステップ1 トランシーバモジュールを取り外す前に、トランシーバモジュールから光ケーブルを取り外します。 ステップ2 光学抽出ツールの幅狭な終端を使用して、注意してラッチを離し、トランシーバモジュールを取り外しま

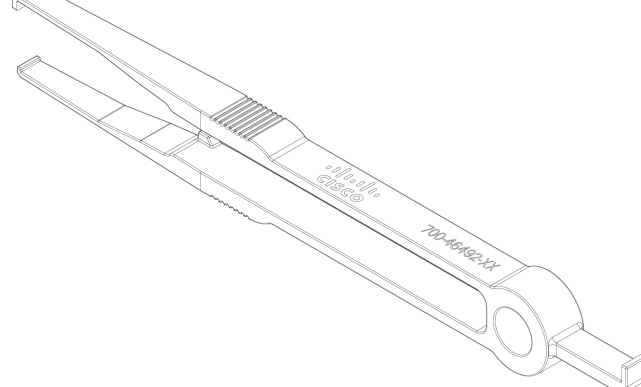

す (次の図を参照)。

ステップ3 トランシーバモジュールは、静電気防止用袋に収めるか、その他の保護環境下に置いてください。

I

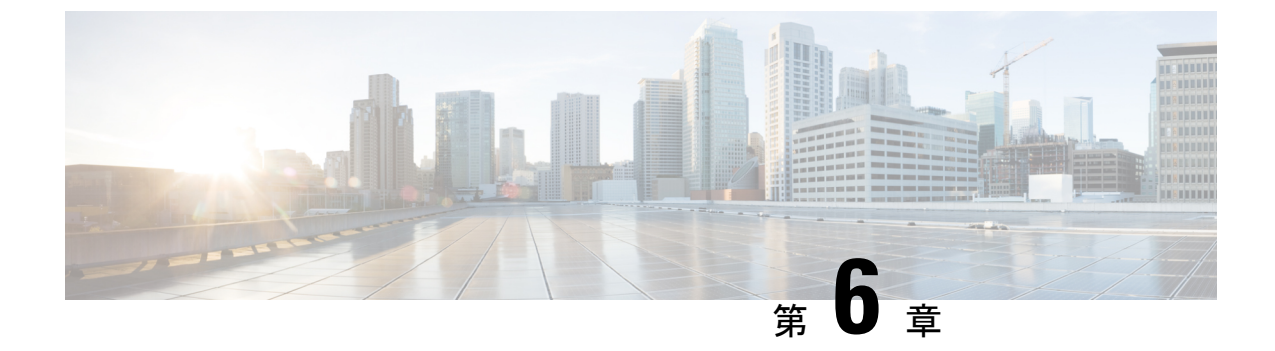

## スイッチの管理

- 取り付けたハードウェア モジュールに関する情報の表示 (41 ページ)
- •スイッチのハードウェアインベントリの表示(44ページ)
- •スイッチのモジュールの表示 (45ページ)
- スイッチのシリアル PROM (SPROM)の表示 (46 ページ)
- •スイッチの環境情報の表示(47ページ)
- •スイッチの環境温度の表示 (48ページ)

## 取り付けたハードウェアモジュールに関する情報の表示

show hardware コマンドを使用すれば、スイッチに取り付けたスイッチ ハードウェアおよび ハードウェア モジュールに関する情報を表示できます。

ASW4 QP LEM# **show hardware**Cisco Nexus Operating System (NX-OS) Software TAC support: http://www.cisco.com/tac Copyright (C) 2002-2022, Cisco and/or its affiliates. All rights reserved. The copyrights to certain works contained in this software are owned by other third parties and used and distributed under their own licenses, such as open source. This software is provided "as is," and unless otherwise stated, there is no warranty, express or implied, including but not limited to warranties of merchantability and fitness for a particular purpose. Certain components of this software are licensed under the GNU General Public License (GPL) version 2.0 or GNU General Public License (GPL) version 3.0 or the GNU Lesser General Public License (LGPL) Version 2.1 or Lesser General Public License (LGPL) Version 2.0. A copy of each such license is available at http://www.opensource.org/licenses/gpl-2.0.php and http://opensource.org/licenses/gpl-3.0.html and http://www.opensource.org/licenses/lgpl-2.1.php and http://www.gnu.org/licenses/old-licenses/library.txt. Software BIOS: version 01.09

```
BIOS: version 01.09
NXOS: version 10.3(2) [Feature Release]
Host NXOS: version 10.3(2)
BIOS compile time: 09/28/2022
NXOS image file is: bootflash:///nxos64-cs.10.3.2.F.bin_24
NXOS compile time: 11/30/2022 12:00:00 [12/16/2022 04:02:06]
NXOS boot mode: LXC
```

```
Hardware
 cisco Nexus9000 C9408 Chassis
 Intel(R) Xeon(R) CPU D-1633N @ 2.50GHz with 32801260 kB of memory.
 Processor Board ID FD0262208WX
 Device name: ASW4 QP LEM
 bootflash: 115343360 kB
Kernel uptime is 2 day(s), 22 hour(s), 9 minute(s), 16 second(s)
Last reset at 282926 usecs after 1671239402
 Reason: Reset Requested by CLI command reload
 System version: 10.3(2)
 Service:
plugin
 Core Plugin, Ethernet Plugin
 _____
Switch hardware ID information
_____
Switch is booted up
 Switch type is : Nexus9000 C9408 Chassis
 Model number is N9K-C9408
 H/W version is 0.1
 Part Number is 73-102375-03
 Part Revision is 03
 Manufacture Date is Year 2022 Week 21
 Serial number is FDO262100LC
 CLEI code is 0
------
Chassis has 8 Module slots
_____
Module1 ok
 Module type is : "Supervisor"
 0 submodules are present
 Model number is
 H/W version is 0.0
 Part Number is
 Part Revision is
 Manufacture Date is Year 1996 Week 0
 Serial number is
 CLEI code is
LEM-Module1 empty
LEM-Module2 ok
 LEM-Module type is : 8x400G Ethernet Module
  0 submodules are present
 Model number is N9K-X9400-8D
 H/W version is 0.3
 Part Number is 73-102376-03
 Part Revision is 07
 Manufacture Date is Year 2022 Week 22
 Serial number is FDO26221BA7
 CLEI code is 0
LEM-Module3 ok
 LEM-Module type is : 16x200G Ethernet Module
  0 submodules are present
 Model number is N9K-X9400-16W
 H/W version is 0.3
 Part Number is 73-102377-03
```

```
Part Revision is 07
 Manufacture Date is Year 2022 Week 22
 Serial number is FDO262213VA
 CLEI code is 0
LEM-Module4 empty
LEM-Module5 ok
 LEM-Module type is : 8x400G Ethernet Module
 0 submodules are present
 Model number is N9K-X9400-8D
 H/W version is 0.3
 Part Number is 73-102376-03
 Part Revision is 07
 Manufacture Date is Year 2022 Week 22
 Serial number is FDO26221BAK
  CLEI code is 0
LEM-Module6 empty
LEM-Module7 ok
 LEM-Module type is : 16x200G Ethernet Module
  0 submodules are present
 Model number is N9K-X9400-16W
 H/W version is 0.3
 Part Number is 73-102377-03
 Part Revision is 07
 Manufacture Date is Year 2022 Week 22
 Serial number is FD0262213VQ
 CLEI code is 0
LEM-Module8 empty
_____
Chassis has 4 PowerSupply Slots
_____
PS1 fail/shutdown
  Power supply type is: 2000.00W 220v AC
 Model number is NXA-PAC-2KW-PI
 H/W version is 0
 Part Number is 341-1888-01
 Part Revision is A0
 Manufacture Date is Year 2021 Week 47
  Serial number is POG2547JACK
 CLEI code is CMUPAFGCAA
PS2 fail/shutdown
 Power supply type is: 2000.00W 220v AC
 Model number is NXA-PAC-2KW-PI
 H/W version is 0
 Part Number is 341-1888-01
 Part Revision is A0
 Manufacture Date is Year 2021 Week 47
  Serial number is POG2547JA1Q
 CLEI code is CMUPAFGCAA
PS3 fail/shutdown
 Power supply type is: 2000.00W 220v AC
 Model number is NXA-PAC-2KW-PI
 H/W version is 0
 Part Number is 341-1888-01
 Part Revision is A0
 Manufacture Date is Year 2021 Week 47
```

```
Serial number is POG2547JAH6
 CLEI code is CMUPAFGCAA
PS4 ok
 Power supply type is: 2000.00W 220v AC
 Model number is NXA-PAC-2KW-PI
 H/W version is 0
 Part Number is 341-1888-01
 Part Revision is A0
 Manufacture Date is Year 2021 Week 47
 Serial number is POG2547JA20
 CLEI code is CMUPAFGCAA
 _____
Chassis has 5 Fan slots
_____
Fan1 ok
Fan2 ok
Fan3 ok
Fan4 ok
Fan5 ok
ASW4 QP LEM#
```

## スイッチのハードウェア インベントリの表示

show inventory コマンドを使用して、スイッチに取り付けられている現場交換可能ユニット (FRU)に関する情報を表示できます。

```
ASW4 QP LEM# show inventory
NAME: "Chassis", DESCR: "Nexus9000 C9408 Chassis"
PID: N9K-C9408
                      , VID: V00 , SN: FD0262100LC
NAME: "Switch Card", DESCR: "Switch Card"
PID: N9K-C9400-SW-GX2A , VID: V00 , SN: FD0262200E1
NAME: "Slot 1", DESCR: "Supervisor"
PID: N9K-C9400-SUP-A , VID: V00 , SN: FD0262208WX
NAME: "Slot 27", DESCR: "Supervisor"
                     , VID: V00 , SN: FD0262208WX
PID: N9K-C9400-SUP-A
NAME: "LEM 2", DESCR: "8x400G Ethernet Module"
PID: N9K-X9400-8D
                      , VID: V00 , SN: FD026221BA7
NAME: "LEM 3", DESCR: "16x200G Ethernet Module"
                       , VID: V00 , SN: FD0262213VA
PID: N9K-X9400-16W
NAME: "LEM 5", DESCR: "8x400G Ethernet Module"
PID: N9K-X9400-8D
                    , VID: VOO , SN: FDO26221BAK
NAME: "LEM 7", DESCR: "16x200G Ethernet Module"
                      , VID: V00 , SN: FD0262213VQ
PID: N9K-X9400-16W
NAME: "Power Supply 1", DESCR: "Nexus9000 C9408 Chassis Power Supply"
PID: NXA-PAC-2KW-PI
                      , VID: V01 , SN: POG2547JACK
```

NAME: "Power Supply 2", DESCR: "Nexus9000 C9408 Chassis Power Supply" PID: NXA-PAC-2KW-PI , VID: V01 , SN: POG2547JA1Q NAME: "Power Supply 3", DESCR: "Nexus9000 C9408 Chassis Power Supply" PID: NXA-PAC-2KW-PI , VID: V01 , SN: POG2547JAH6 NAME: "Power Supply 4", DESCR: "Nexus9000 C9408 Chassis Power Supply" PID: NXA-PAC-2KW-PI , VID: V01 , SN: POG2547JA20 NAME: "Fan 1", DESCR: "Nexus9000 C9408 Chassis Fan Module" PID: N9K-C9400-FAN-PI , VID: V01 , SN: N/A NAME: "Fan 2", DESCR: "Nexus9000 C9408 Chassis Fan Module" PID: N9K-C9400-FAN-PI , VID: V01 , SN: N/A NAME: "Fan 3", DESCR: "Nexus9000 C9408 Chassis Fan Module" PID: N9K-C9400-FAN-PI , VID: V01 , SN: N/A NAME: "Fan 4", DESCR: "Nexus9000 C9408 Chassis Fan Module" PID: N9K-C9400-FAN-PI , VID: V01 , SN: N/A NAME: "Fan 5", DESCR: "Nexus9000 C9408 Chassis Fan Module" PID: N9K-C9400-FAN-PI , VID: V01 , SN: N/A ASW4\_QP\_LEM#

## スイッチのモジュールの表示

show module コマンドを使用して、スイッチに取り付けたモジュールに関する情報を表示できます。

| swit<br>Mod | witch# <b>show module</b><br>od Ports Module-Type Model Status |                                              |                    |                      |                                    |                      |  |  |  |
|-------------|----------------------------------------------------------------|----------------------------------------------|--------------------|----------------------|------------------------------------|----------------------|--|--|--|
| 1<br>27     | 0<br>0                                                         | Supervisor<br>Virtual Supervisor             | Module             |                      | N9K-C9408-SUP-A<br>N9K-C9400-SUP-A | active s<br>active s |  |  |  |
| Mod         | Sw                                                             |                                              | Hw                 | Slot                 |                                    |                      |  |  |  |
| 1<br>27     | 10.3<br>10.3                                                   | (2)<br>(2)                                   | 0.4<br>0.4         | LC1<br>SUP1          |                                    |                      |  |  |  |
| Mod         | MAC-                                                           | Address(es)                                  |                    |                      | Serial-Num                         |                      |  |  |  |
| 1<br>27     | 60-2<br>60-2                                                   | 6-aa-48-c8-40 to 60-<br>6-aa-48-c8-40 to 60- | -26-aa-<br>-26-aa- | 48-c8-7f<br>48-c8-7f | FD0262208WX<br>FD0262208WX         |                      |  |  |  |
| Mod         | Onli                                                           | ne Diag Status                               |                    |                      |                                    |                      |  |  |  |
| 1<br>27     | Pass<br>Pass                                                   |                                              |                    |                      |                                    |                      |  |  |  |
| * th<br>Lem | is te<br>Ports                                                 | rminal session<br>Module-                    | -Туре              |                      | Model                              | Status               |  |  |  |
| 1           | 16                                                             | 16x200G Ethernet Mo                          | odule              |                      | N9K-X9400-8D                       | ok                   |  |  |  |
| 2           | 8                                                              | 8x400G Ethernet Mod                          | dule               |                      | N9K-X9400-8D                       | ok                   |  |  |  |
| 4           | 8                                                              | 8x400G Ethernet Mod                          | lule               |                      | N9K-X9400-16W                      | ok                   |  |  |  |

| Sw                     | Hw Slot                                          |                                                                                                    |
|------------------------|--------------------------------------------------|----------------------------------------------------------------------------------------------------|
|                        |                                                  |                                                                                                    |
| NA                     | 0.1010 LC1                                       |                                                                                                    |
| NA                     | 0.1010 LC2                                       |                                                                                                    |
| NA                     | 0.1010 LC4                                       |                                                                                                    |
|                        |                                                  |                                                                                                    |
|                        |                                                  |                                                                                                    |
| MAC-Address(es)        |                                                  | Serial-Num                                                                                                    |
|                        |                                                  |                                                                                                    |
| 0c-75-bd-37-2c-fe to 0 | c-75-bd-37-2d-1d                                 | FOC223620GT                                                                                                    |
| 0c-75-bd-37-2d-1e to 0 | c-75-bd-37-2d-3d                                 | FOC224291Q8                                                                                                    |
| 0c-75-bd-37-2d-5e to 0 | c-75-bd-37-2d-7d                                 | FOC224291TA                                                                                                    |
|                        |                                                  |                                                                                                    |
| Online Diag Status     |                                                  |                                                                                                    |
|                        |                                                  |                                                                                                    |
| Pass                   |                                                  |                                                                                                    |
| Pass                   |                                                  |                                                                                                    |
| Pass                   |                                                  |                                                                                                    |
| ch#                    |                                                  |                                                                                                    |
|                        | Sw<br>NA<br>NA<br>NA<br>NA<br>OC-Address(es)<br> | Sw     Hw     Slot       NA     0.1010 LC1       NA     0.1010 LC2       NA     0.1010 LC2       NA     0.1010 LC4   MAC-Address(es) Oc-75-bd-37-2c-fe to 0c-75-bd-37-2d-1d Oc-75-bd-37-2d-1e to 0c-75-bd-37-2d-3d Oc-75-bd-37-2d-5e to 0c-75-bd-37-2d-7d Online Diag Status Pass Pass Pass Pass Pass Pass P |

### スイッチのシリアル PROM (SPROM) の表示

show sprom コマンドを使用して、スイッチの SPROM に関する情報を表示できます。

```
switch# show sprom backplane 1
DISPLAY backplane sprom contents:
Common block:
Block Signature : 0xABAB
Block Version : 3
Block Length : 160
Block Checksum : 0x168E
EEPROM Size : 65535
Block Count
                : 3
FRU Major Type : 0x6002
FRU Minor Type : 0x0
OEM String
                : Cisco Systems, Inc
Product Number : N9K-C9408
Serial Number : FOC23086N6A
Part Number
                : 73-19248-01
Part Revision : 1
Mfg Deviation : 0
H/W Version
               : 0.0
Mfg Bits
               : 0
              : 0
Engineer Use
 snmpOID
                : 9.12.3.1.3.1824.0.0
Power Consump : -6200
                : 0-0-0-0
RMA Code
CLEI Code
               : 12345678
               : V01
VTD
Chassis specific block:
Block Signature : 0x6001
Block Version : 3
Block Length : 39
Block Checksum : 0x419
Feature Bits : 0x0
 HW Changes Bits : 0x0
Stackmib OID : 0
MAC Addresses : 00-00-ab-cd-dc-ba
Number of MACs : 128
```

## スイッチの環境情報の表示

show environment コマンドを使用して、スイッチの環境に関する詳細を表示できます。

switch# show environment

Fan:

| Fan                                       | Model       |               | Hw      | Direction     | Status      |        |
|-------------------------------------------|-------------|---------------|---------|---------------|-------------|--------|
| Eanl (eve fan1)                           | NOK-CO/00-  | <br>. глм_ рт |         | front_to_book |             |        |
| Failt (Sys_tailt)                         | NOK-CO400-  | FAN-FI        |         | front to back | Ok          |        |
| Fall2 (SyS_Lall2)                         | N9K-C9400-  | FAN-FI        |         | front to back | Ok          |        |
| Fans(sys_tans)                            | N9K-C9400-  | FAN-PI        |         | front-to-back | OK          |        |
| Fan4(sys_tan4)                            | N9K-C9400-  | -FAN-PI       |         | Iront-to-back | OK          |        |
| Fans(sys_tans)                            | N9K-C9400-  | FAN-PI        |         | Iront-to-back | OK          |        |
| Fan_in_PSI                                |             |               |         | front-to-back | Ok          |        |
| Fan_in_PS2                                |             |               |         | front-to-back | Ok          |        |
| Fan_in_PS3                                |             |               |         | front-to-back | Ok          |        |
| Fan_in_PS4                                |             |               |         | front-to-back | Ok          |        |
| Fan Zone Speed:                           | Zone 1: 0x  | :72           |         |               |             |        |
| Fan Air Filter                            | : NotSuppor | ted           |         |               |             |        |
| Power Supply:<br>Voltage: 12 Vol<br>Power | ts          | Actual        |         | Actual        | Total       |        |
| Supply Model                              |             | Output        |         | Input         | Capacity    | Status |
|                                           |             | (Watts )      |         | (Watts )      | (Watts )    |        |
| 1 NXA-PA                                  | .C-2KW-PI   | 507           | <br>W   | 552 W         | 2000 W      | Ok     |
| 2 NXA-PA                                  | C-2KW-PI    | 555           | W       | 603 W         | 2000 W      | Ok     |
| 3 NXA-PA                                  | C-2KW-PI    | 506           | W       | 552 W         | 2000 W      | Ok     |
| 4 NXA-PA                                  | C-2KW-PI    | 507           | W       | 552 W         | 2000 W      | Ok     |
|                                           |             |               |         |               |             |        |
| Power Usage Sum                           | mary:       |               |         |               |             |        |
| Power Supply re                           | dundancy mo | de (confi     | qured)  | P             | S-Redundant |        |
| Power Supply re                           | dundancy mo | de (opera     | tional) | F             | S-Redundant |        |

| Total | Power Capacity (based on configured mode)       | 6000.00 0 | N |
|-------|-------------------------------------------------|-----------|---|
| Total | Grid-A (first half of PS slots) Power Capacity  | 4000.00 🛙 | N |
| Total | Grid-B (second half of PS slots) Power Capacity | 4000.00 0 | N |
| Total | Power of all Inputs (cumulative)                | 8000.00 0 | N |
| Total | Power Output (actual draw)                      | 2075.00 🕅 | N |
| Total | Power Input (actual draw)                       | 2259.00 V | N |
| Total | Power Allocated (budget)                        | N/A       |   |
| Total | Power Available for additional modules          | N/A       |   |

| Temperat | l'emperature: |                          |                         |                      |        |  |  |  |  |
|----------|---------------|--------------------------|-------------------------|----------------------|--------|--|--|--|--|
| Module   | Sensor        | MajorThresh<br>(Celsius) | MinorThres<br>(Celsius) | CurTemp<br>(Celsius) | Status |  |  |  |  |
| 1        | FRONT         | 55                       | 35                      | 35                   | Ok     |  |  |  |  |
| 1        | BACK          | 80                       | 70                      | 36                   | Ok     |  |  |  |  |
| 1        | CPU           | 90                       | 80                      | 55                   | Ok     |  |  |  |  |
| 1        | Quadpeaks     | 125                      | 100                     | 81                   | Ok     |  |  |  |  |
| ASW4_QP_ | LEM#          |                          |                         |                      |        |  |  |  |  |

スイッチの環境温度の表示

show environment temperature コマンドを使用して、スイッチの環境に関する詳細を表示できます。

| ASW4_QP_LEM# <b>show environment temperature</b><br>show environment temperature<br>Temperature: |                   |     |     |    |    |  |  |  |
|--------------------------------------------------------------------------------------------------|-------------------|-----|-----|----|----|--|--|--|
| Module Sensor MajorThresh MinorThres CurTemp Status<br>(Celsius) (Celsius) (Celsius)             |                   |     |     |    |    |  |  |  |
| 1                                                                                                | FRONT             | 55  | 35  | 35 | Ok |  |  |  |
| 1                                                                                                | BACK              | 80  | 70  | 36 | Ok |  |  |  |
| 1                                                                                                | CPU               | 90  | 80  | 49 | Ok |  |  |  |
| 1<br>ASW4_QP_                                                                                    | Quadpeaks<br>LEM# | 125 | 100 | 81 | Ok |  |  |  |

#### Cisco Nexus 9408 スイッチ(NX-OS モード)ハードウェア設置ガイド

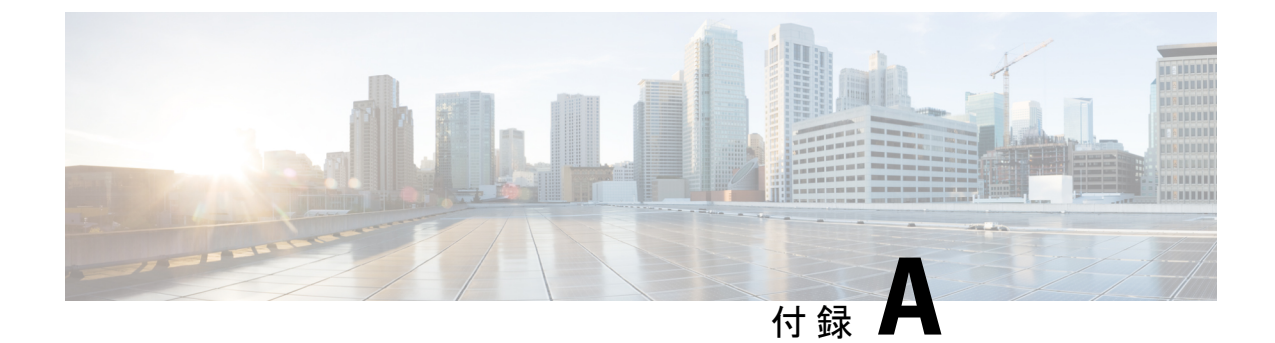

## ラックの仕様

- キャビネットおよびラックの一般的な要件およびガイドライン(51ページ)
- 穴あきキャビネットの要件について (52ページ)
- ・オープンラックの要件について (52ページ)

## キャビネットおよびラックの一般的な要件およびガイド ライン

キャビネットまたはラックは、次のすべての特性を備えている必要があります。

- ・標準の19インチ(48.3 cm)4ポストEIA キャビネットまたはラック。
- ANSI/EIA-310-D-1992 のセクション1 に準拠した英国ユニバーサル ピッチに適合する取り 付けレール付き。次を参照してください。

また、キャビネットまたはラックは、次の要件を満たしている必要があります。

- 各 Cisco Nexus スイッチシャーシについて、最低限、縦方向に1 RU(ラックユニット)、 つまり 1.75 インチ(4.4 cm)のスペースがあること。
- ・装置の背面をラックに取り付けない場合、2本のラック取り付けレールの間の幅が、17.75 インチ(45.0 cm)以上であること。4支柱 EIA ラックの場合、前方の2本のレールの距離 が17.75 インチ(45.1 cm)であること。

4 支柱 EIA キャビネット(穴あき型または壁型)は、次の要件を満たしている必要があります。

- ・光ファイバケーブルの最小曲げ半径を確保するために、キャビネットの前方取り付けレールから前面扉までに3インチ(7.6 cm)以上のスペースが必要です。
- ・背面ブラケットを取り付けられるように、前方取り付けレールの外面と後方取り付けレールの外面の距離が 23.0 ~ 30.0 インチ(58.4 ~ 76.2 cm) となっている必要があります。
- ・シャーシ側面とキャビネット側面の間には、2.5インチ(6.4 cm)以上の間隔が必要です。 シャーシの吸気口または排気口の通気を妨げるようなものは除去してください。

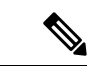

(注) ケーブル管理を考慮し、ラックまたはキャビネット内のシャーシの上下のスペースを広げて、 すべての光ファイバまたは銅ケーブルを簡単にラックに通せるようにすることもできます。

### 穴あきキャビネットの要件について

穴あき型キャビネットの穴は、前面扉、背面扉、および側面にあります。「キャビネットおよ びラックの一般的な要件」の項に示す要件に加えて、穴あき型キャビネットは次の要件を満た す必要があります。

- ・前面扉および背面扉の全体に穴があり、60%以上穴が開いていること。扉の高さの1RU あたり15平方インチ(96.8平方 cm)以上開口部があること。
- ・キャビネットの上面にも開口部があり、20%以上穴が開いていること。
- 冷却が促進されるように、キャビネットの床面は開放型か穴あき型であること。

Cisco R シリーズ ラックは、これらの要件に適合しています。

## オープンラックの要件について

ページ A-1 記載の「キャビネットおよびラックの一般的な要件」のセクションの要件に加えて、シャーシをオープンラック(側面パネルまたは扉が付いていないもの)に取り付ける場合、ラックが次の要件を満たしていることを確認します。

- ・各シャーシについて、最低限、縦方向に2ラックユニット(RU)、つまり3.47インチ(8.8 cm)のスペースがあること。
- ・隣接するシャーシ間の間隔が6インチ(15.2 cm)以上あり、シャーシの通気口と壁面との 間に最低 2.5 インチ(6.4 cm)の隙間があること。

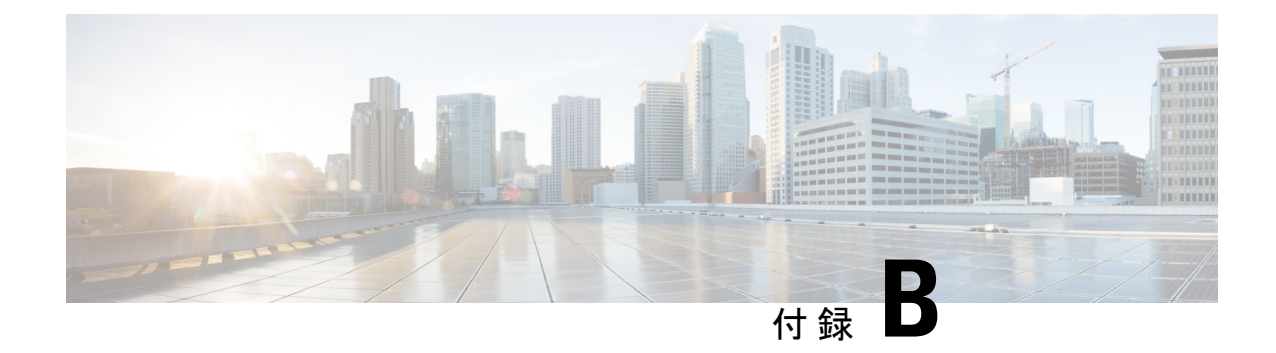

## システム仕様

- •環境仕様 (53ページ)
- •スイッチの寸法 (53ページ)
- •スイッチおよびモジュール重量 (54ページ)
- 2000 W AC 電源モジュールの仕様 (54 ページ)
- •AC 電源ケーブルの仕様 (55ページ)

## 環境仕様

| 環境 |        | 仕様                                                                |
|----|--------|-------------------------------------------------------------------|
| 温度 | 周囲動作温度 | $32 \sim 104 ^{\circ}\text{F} (0 \sim 40 ^{\circ}\text{C})$       |
|    | 非動作温度  | $-40 \sim 158^{\circ}\text{F} (-40 \sim 70^{\circ}\text{C})$      |
| 湿度 | 動作温度   | $5 \sim 90\%$                                                     |
|    | 非動作温度  | $5 \sim 95 \%$                                                    |
| 高度 | 周囲動作高度 | $0 \sim 5,000 $ フィート $(0 \sim 1524 \text{ m})$                    |
|    | 非動作温度  | $-1000 \sim 30,000 \ \forall \neg \neg - \land$ (-304 ~ 15,150 m) |

## スイッチの寸法

| スイッチコンポーネン<br>ト  | 高さ               | 幅                 | 奥行              |
|------------------|------------------|-------------------|-----------------|
| Cisco Nexus 9408 | 6.97インチ(17.7 cm) | 17.3インチ (43.9 cm) | 23.62 インチ(59.99 |
| シャーシ             | (4 RU)           |                   | cm)             |

## スイッチおよびモジュール重量

| コンポーネント                                              | ユニットあたりの<br>重量             |
|------------------------------------------------------|----------------------------|
| Cisco Nexus 9408 シャーシ (N9K-C9408)                    | 5.5 kg(121.25 ポ<br>ンド)     |
| ファン モジュール<br>– ポート側吸気(赤紫色)(N9K-C9400-FAN-PI)         | ー<br>0.61 kg(1.35 ポン<br>ド) |
| 電源モジュール<br>– 2000-W AC ポート側吸気 (赤紫色) (NXA-PAC-2KW-PI) | ー<br>1.1 kg(2.42 ポン<br>ド)  |

## 2000 W AC 電源モジュールの仕様

これらの仕様は、次の電源モジュールに適用されます。

• NXA-PAC-2KW-PI

| プロパティ      | 仕様                       |
|------------|--------------------------|
| 電源         | 2000 W                   |
| 入力電圧       | 200-240 VAC、12A、50/60 Hz |
| 周波数        | $50 \sim 60 \text{ Hz}$  |
| 効率         | 90%以上(20~100%の負荷)        |
| 冗長モード      | 組み合わせ、n+1、およびn+n         |
| RoHS 準拠    | はい                       |
| ホット スワップ可能 | はい                       |
| エアーフローの方向  | ポート側吸気エアーフロー             |

## AC 電源ケーブルの仕様

| ケーブル                                    | 説明                                            | 長さ                |
|-----------------------------------------|-----------------------------------------------|-------------------|
| SFS-250V-10A-AR (アルゼンチン)                | 250 VAC 10 A、IRAM 2073 プラグ                    | 8.2 フィート (2<br>m) |
| CAB-9K10A-AU(オーストラリア)                   | 250 VAC 10 A、3112 プラグ                         | 8.2 フィート (2<br>m) |
| SFS-250V-10A-CN(中国)                     | 250 VAC 10 A、GB 2009 プラグ                      | 8.2 フィート (2<br>m) |
| CAB-9K10A-EU(ヨーロッパ)                     | 250 VAC 10 A、M 2511 プラグ                       | 8.2 フィート (2<br>m) |
| SFS-250V-10A-ID(南アフリカ、アラブ首長<br>国連邦、インド) | 250 VAC 16 A、EL-208 プラグ                       | 8.2 フィート (2<br>m) |
| SFS-250V-10A-IS(イスラエル)                  | 250 VAC 10 A、SI-32 プラグ                        | 8.2 フィート (2<br>m) |
| CAB-9K10A-IT(イタリア)                      | 250 VAC 10 A、CEI 23-16 プラグ                    | 8.2 フィート (2<br>m) |
| CAB-9K10A-SW (スイス)                      | 250 VAC 10 A、MP232 プラグ                        | 8.2 フィート (2<br>m) |
| CAB-9K10A-UK(英国)                        | 250 VAC 10 A、BS1363 プラグ(13-A<br>ヒューズ)         | 8.2 フィート (2<br>m) |
| CAB-AC-250V/13A(北米)                     | 250 VAC 13 A、NEMA L6-20 プラグ                   | 6.6 フィート (2<br>m) |
| CAB-N5K6A-NA (北米)                       | 250 VAC 10 A、NEMA 6-15 プラグ                    | 8.2 フィート (2<br>m) |
| CAB-9K12A-NA(北米)                        | 125 VAC 13 A、NEMA 5-15 プラグ                    | 8.2 フィート (2<br>m) |
| CAB-C13-CBN                             | 250 VAC 10 A、SS 10-A プラグ                      | 8.2 フィート (2<br>m) |
| CAB-C13-C14-2M                          | キャビネット ジャンパ電源コード 250<br>VAC 10 A、C13-C14 コネクタ | 6.6フィート (2        |
| CAB-C13-C14-AC                          | キャビネット ジャンパ電源コード 250<br>VAC 10 A、C13-C14 コネクタ | 9.8フィート (3        |

I

| ケーブル             | 説明                                            | 長さ                     |
|------------------|-----------------------------------------------|------------------------|
| CAB-C13-C14-JMPR | キャビネット ジャンパ電源コード 250<br>VAC 13 A、C13-C14 コネクタ | 2.2 フィート (0.7<br>メートル) |
| CAB-IND-10A      | 250 VAC 10 A、EL-208B プラグ                      | 8.2 フィート (2.5<br>m)    |

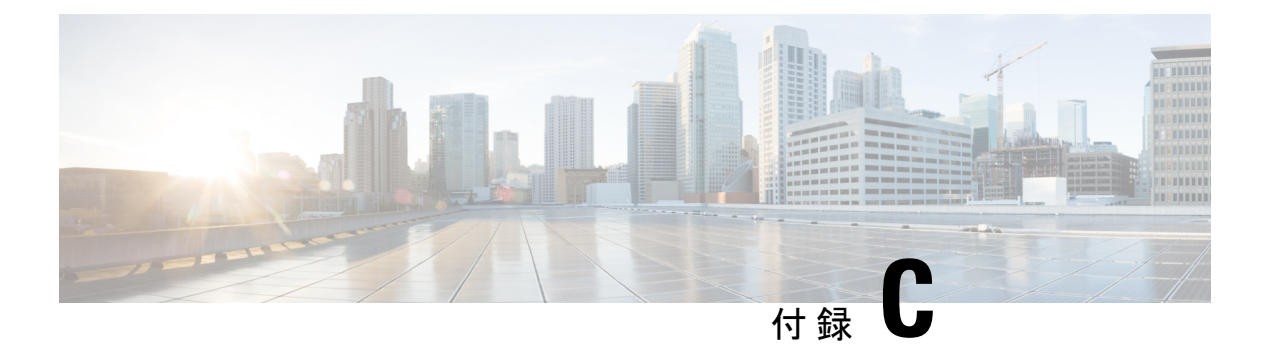

## LED

- CPU カード LED (57 ページ)
- LEM LED (59 ページ)
- •ファン LED (61 ページ)
- 電源 LED (61 ページ)

## CPU カード LED

この表は、Cisco Nexus 9400 シリーズスイッチの CPU カード LED に関する情報を提供します。

| コンポーネント                      | LED     | ステータス   | 説明                                             |
|------------------------------|---------|---------|------------------------------------------------|
| CPU カード<br>(N9K-C9400-SUP-A) | BCN     | 点滅 (青)  | オペレータが、シャーシ内で当該ス-<br>この LED をアクティブにしました。       |
|                              |         | 消灯      | このモジュールは識別されていませ,                              |
|                              | STS     | 緑に点灯    | すべての診断テストに合格しています<br>能です。                      |
|                              |         | オレンジに点滅 | モジュールが起動中です。                                   |
|                              |         |         | モジュールに電力が供給されていま                               |
|                              |         | オレンジにオン | 温度がマイナー アラームしきい値を                              |
|                              |         | 点灯 (赤)  | 温度がメジャー アラームしきい値を                              |
|                              | ENV     |         | ファンおよび電源モジュールは動作                               |
|                              |         | オレンジに点灯 | 少なくとも1個のファンまたは電源<br>ません。                       |
|                              | SYNCE   | 緑に点灯    | 周波数は外部インターフェイスと同事<br>ンターフェイスは、GPS、Recovered    |
|                              |         | オレンジに点灯 | フリーラン/ホールドオーバー:タイ<br>たはホールドオーバー モードになっ         |
|                              |         | 消灯      | タイム コア クロック同期はディセー                             |
|                              | TIMING  | 緑に点灯    | 時間とフェイズは外部インターフェー<br>す。外部インターフェースは(GPS、<br>ります |
|                              |         | オレンジに点灯 | フリーラン/ホールドオーバー:タイ<br>たはホールドオーバー モードになっ         |
|                              |         | 消灯      | タイム コア クロック同期はディセー                             |
|                              | GPS     | 点灯 (緑)  | GPSインターフェイスがプロビジョニンになっています。ToD、1PPS、10M        |
|                              |         | オフ      | インターフェイスがプロビジョニング<br>トがオンではありません。ToD、1PP       |
|                              | MGMTリンク | 点灯 (緑)  | MGMT ポートはリンク アップしてい                            |
|                              |         | 消灯      | MGMT ポートがリンク アップされて                            |
|                              | MGMT 活動 | 緑色に点滅   | MGMT ポートは送信中または受信中                             |
|                              |         |         |                                                |

LED

| コンポーネント | LED | ステータス | 説明                |
|---------|-----|-------|-------------------|
|         |     | 消灯    | MGMT ポートは送信中または受付 |

## **LEM LED**

この表は、Cisco Nexus 9400 シリーズスイッチのライン拡張モジュール(LEM) LED に関する 情報を提供します。

| コンポーネン<br>ト | LED | ステータス    | 説明                                                                                    |
|-------------|-----|----------|---------------------------------------------------------------------------------------|
| LEM         | STS | 緑に点灯     | すべての診断テストに合格しています。このモジュール<br>は動作可能です。                                                 |
|             |     | オレンジに点灯  | <ol> <li>このモジュールはスロット ID パリティ エラーを検<br/>出しました。電源はオンにならず、モジュールは起<br/>動しません。</li> </ol> |
|             |     |          | 2. モジュールが完全に差し込まれていません。                                                               |
|             |     |          | 3. 診断テストに不合格となりました。                                                                   |
|             |     | オレンジに点滅  | <ol> <li>このスイッチの電源をオンにしたばかりで、モジュールをリセット中です。</li> </ol>                                |
|             |     |          | <ol> <li>モジュールをリセット中であり、どちらのイジェクトレバーもアウトになっています。</li> </ol>                           |
|             |     |          | <ol> <li>初期化プロセス中にモジュールが挿入されました<br/>(移行状態)。</li> </ol>                                |
|             |     |          | 4. 電力が不十分であるため、モジュールに電源投入で<br>きませんでした。                                                |
|             |     |          | 5. 過熱状態が発生しています。メジャー温度しきい値<br>を超えています。                                                |
|             |     | 消灯       | このモジュールに電力が供給されていません。                                                                 |
|             | BCN | 点滅 (青)   | オペレータが、シャーシ内でこのモジュールを識別する<br>ためにこの LED をアクティブにしました。                                   |
|             |     | 消灯       | このモジュールは識別されていません                                                                     |
|             | ポート | 緑に点灯     | ポートがアクティブで、リンクがアップしています。                                                              |
|             |     | 点灯 (黄色)  | オペレータがポートを無効にしたか、ポートが初期化し<br>ていません。                                                   |
|             |     | 天メル (黄色) | ポートが故障していて無効です。                                                                       |
|             |     | 消灯       | ポートがアクティブでないか、リンクが接続されていま<br>せん。                                                      |

LED

## ファンLED

この表は、Cisco Nexus 9400 シリーズ スイッチのファン LED に関する情報を提供します。

| コンポーネント          | LED         | ステータス                  | 説明                                                          |
|------------------|-------------|------------------------|-------------------------------------------------------------|
| Fan (ファン) Status | Status      | 緑に点灯                   | すべての診断テストに合格しています。モジューク<br>作可能です。                           |
|                  |             | 消灯                     | モジュールに電力が供給されていません。                                         |
|                  | オレンジに<br>点灯 | モジュールは起動中、または診断テストの実行中 |                                                             |
|                  |             | オレンジに<br>点滅            | 初期リセット中にモジュールに機能不全が発生し<br>合、LED は点滅し続け、モジュールはオンライン<br>りません。 |
|                  |             |                        | モジュールにランタイム障害が発生しており、モミ<br>ルはオフラインになっています。                  |

## 電源 LED

この表は、Cisco Nexus 9400 シリーズ スイッチの電源モジュール LED に関する情報を提供します。

| コンポーネント | LED             | ステータス | 説明                                                                           |
|---------|-----------------|-------|------------------------------------------------------------------------------|
| 電源      | OK (緑色)         | 点灯    | 電源モジュールはオンで、正常に動作しています                                                       |
|         |                 | 点滅    | 3.3 Voltage Standby (VSB) はオンになっています<br>電源モジュール ユニットから他のモジュールに<br>供給されていません。 |
|         |                 | 消灯    | 電源モジュールに電力が供給されていません。                                                        |
|         | FAULT(オレン<br>ジ) | 点灯    | 電源に障害、過電圧、過電流、または過熱が発生<br>ます。                                                |
|         |                 | 点滅    | 電源が流れていて、3.3 VSB がオンになっていて、<br>モジュールがオフになっています。                              |
|         |                 |       | PSU ファン ローターが正常に機能していません。                                                    |
|         |                 | 消灯    | 正常に動作しています。                                                                  |

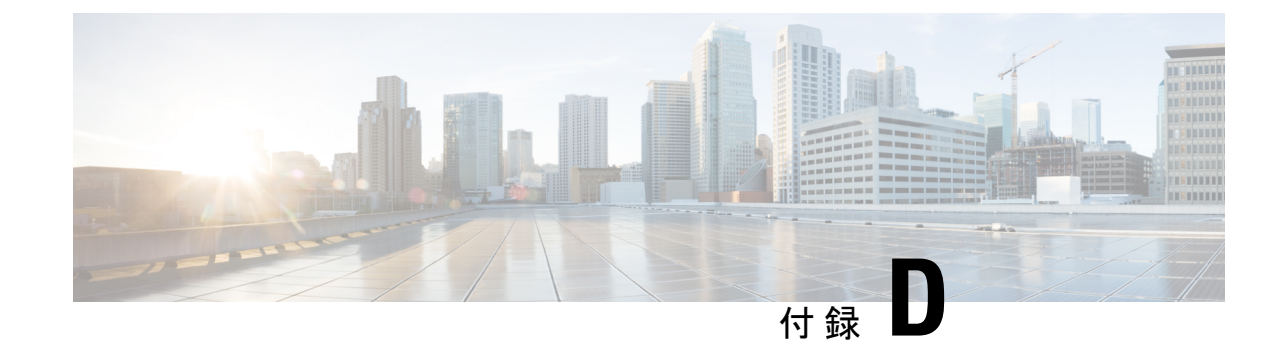

## スペア パーツ テーブル

•スペアサポートテーブル (63ページ)

## スペア サポート テーブル

| 製品            | シャーシ<br>の高さ<br>(ラック<br>ユニッ<br>ト) | 電源オプション                       | ファンオプション                     | モジュールオプ<br>ション                                                                                                    | アクセサリ キット                                                                                       |
|---------------|----------------------------------|-------------------------------|------------------------------|----------------------------------------------------------------------------------------------------|-------------------------------------------------------------------------------------------------|
| Nexus<br>9408 | 4 RU                             | AC ポート側吸気<br>(NXA-PAC-2KW-PI) | ポート側吸気<br>(N9K-C9400-FAN-PI) | CPU カード<br>(N9K-C9400-SUP-A)<br>LEM 8p 400G<br>(N9K-X9400-8D)<br>LEM 16p 200G<br>(N9K-X9400-16W)<br>LEM 22p 10G/25G<br>(N9K-X9400-22L) | アクセサリキット<br>(N9K-C9400-ACK)<br>ラックマウント<br>キット<br>(N9K-C9400-RMK)<br>LEM ブランク<br>(N9K-C9400-BLK) |

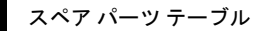

翻訳について

このドキュメントは、米国シスコ発行ドキュメントの参考和訳です。リンク情報につきましては 、日本語版掲載時点で、英語版にアップデートがあり、リンク先のページが移動/変更されている 場合がありますことをご了承ください。あくまでも参考和訳となりますので、正式な内容につい ては米国サイトのドキュメントを参照ください。